| WATERSYSTEM SP.Z O.O.       | Instrukcja obsługi  | Data wydania:<br>01.06.2007 |
|-----------------------------|---------------------|-----------------------------|
|                             | Wersja 1            | Stron: 56                   |
| Data przyjęcia do archiwum: | Podpis archiwizator | a:                          |

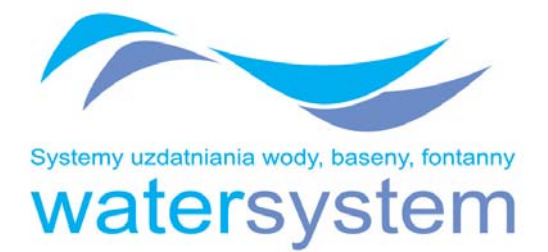

# Automatyczna stacja dechloracji / odżelaziania / odmanganiania wody

MAGNUM typ:

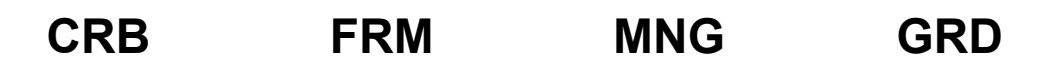

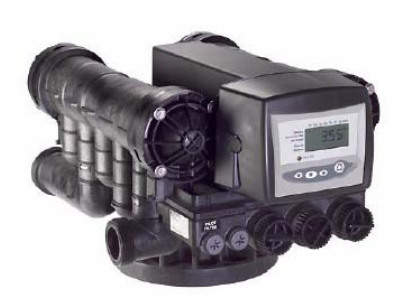

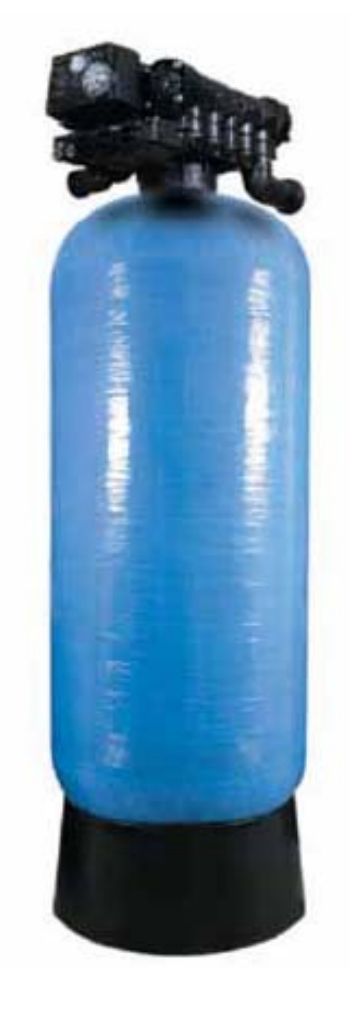

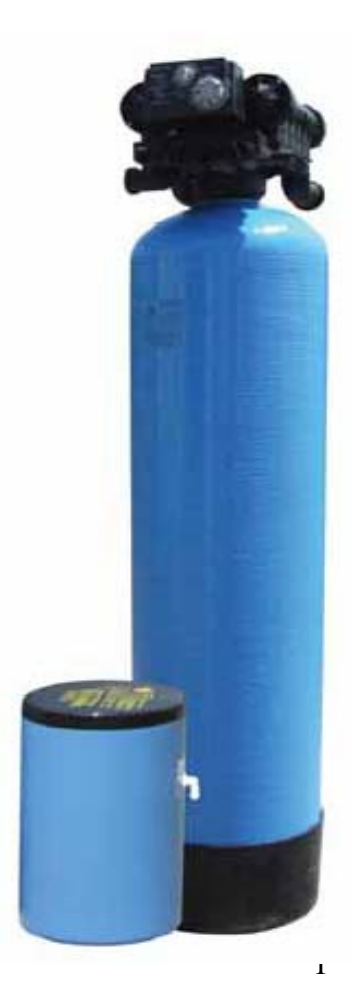

Spis treści:

| 1. Opis ogólny                                                                   | 3  |
|----------------------------------------------------------------------------------|----|
| 2. Dane techniczne                                                               | 4  |
| 3. Ostrzeżenia ogólne i informacje dotyczące bezpieczeństwa                      | 7  |
| 4. Lokalizacja urządzenia                                                        | 8  |
| 5. Cechy zaworów                                                                 | 9  |
| 5.1 Montaż sterownika Magnum                                                     | 10 |
| 5.2 Ogólna charakterystyka Magnum                                                | 15 |
| 5.3 Dane techniczne zaworu Magnum CV                                             | 16 |
| 5.4 Dane techniczne zaworu Magnum IT                                             | 17 |
| 6. Ogólne informacje na temat instalacji                                         | 18 |
| 6.1 Schemat typowej instalacji                                                   | 20 |
| 7. Schematy przepływów                                                           | 21 |
| 8. Ogólne instrukcje serii Logix Magnum                                          | 26 |
| 8.1 Ikony wyświetlacza sterownika Logix                                          | 26 |
| 8.2 Panel sterowania                                                             | 28 |
| 9. Uruchomienie wstępne serii 742/762                                            | 29 |
| 10. Wstępne instrukcje programowania                                             | 30 |
| 10.1Programowanie rozruchowe                                                     | 30 |
| 10.2 Zdolności wymienne, ustawienie 7-dniowego zegara, przeglądanie czasów cykli | 36 |
| 11. Tryby regeneracji                                                            | 37 |
| 12. Uruchamianie filtrów GRD                                                     | 38 |
| 13. Programowanie filtrów GRD                                                    | 40 |
| 13.1 Specjalne zastosowania – jak zaprogramować 742/762                          | 42 |
| 14. Wskazówki dla monterów                                                       | 43 |
| 15. Programowanie 742/762                                                        | 44 |
| 16. Programowanie czasu cykli                                                    | 49 |
| 17. Wartości historyczne                                                         | 50 |
| 18. Reset sterownika                                                             | 51 |
| 19. Wykrywanie i usuwanie usterek                                                | 52 |
| 19.1 Diagnostyka: sterownik Logix                                                | 52 |
| 19.2 Diagnostyka: Magnum IT i CV                                                 | 53 |
| 19.3 Diagnostyka tłoków Magnum                                                   | 55 |
| 20. Konserwacja i czyszczenie                                                    | 56 |

#### 1. OPIS OGÓLNY

**FILTR SERII CRB** - automatyczna stacja uzdatniania wody ze złożem węglowym przeznaczona jest do montażu w instalacjach przemysłowych w celu dechloracji wody, usuwania zawiesin oraz substancji zapachowych lub organicznych.

#### Wersje filtrów CRB:

> ze sterownikiem czasowym 942F; proces regeneracji zostaje uruchomiony po upływie zadanego czasu;

> ze sterownikiem czasowym 742F Logix; proces regeneracji zostaje uruchomiony po upływie zadanego czasu.

**FILTR SERII FRM** - automatyczna stacja uzdatniania wody ze złożem kwarcowym przeznaczona jest do montażu w instalacjach przemysłowych w celu usunięcia ponadnormatywnych ilości żelaza.

#### Wersje filtrów FRM:

> ze sterownikiem czasowym 942F; proces regeneracji zostaje uruchomiony po upływie zadanego czasu;

> ze sterownikiem czasowym 742F Logix; proces regeneracji zostaje uruchomiony po upływie zadanego czasu.

**FILTR SERII MNG** - automatyczna stacja uzdatniania wody ze złożem katalitycznym przeznaczona jest do montażu w instalacjach przemysłowych w celu usunięcia ponadnormatywnych ilości żelaza oraz manganu.

#### Wersje filtrów MNG:

> ze sterownikiem czasowym 942F; proces regeneracji zostaje uruchomiony po upływie zadanego czasu;

> ze sterownikiem czasowym 742F Logix; proces regeneracji zostaje uruchomiony po upływie zadanego czasu.

**FILTR SERII GRD** - automatyczna stacja uzdatniania wody ze złożem katalitycznym regenerowanym nadmanganianem potasu KMnO<sub>4</sub> przeznaczona jest do montażu w instalacjach przemysłowych w celu usunięcia ponadnormatywnych ilości żelaza oraz manganu.

#### Wersje filtrów GRD:

> ze sterownikiem czasowym 942; proces regeneracji zostaje uruchomiony po upływie zadanego czasu;

> ze sterownikiem czasowym 742 Logix; proces regeneracji zostaje uruchomiony po upływie zadanego czasu.

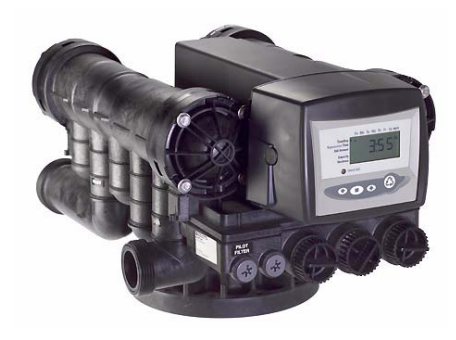

Sterownik 742F Logix Magnum

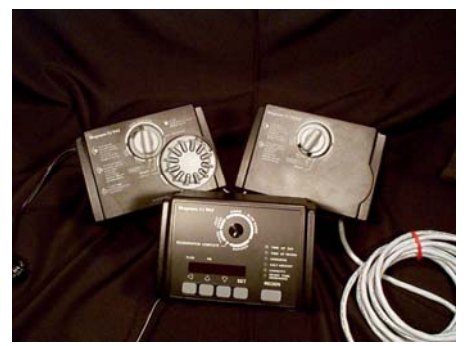

sterowniki 942F i 962 Magnum

## 2. DANE TECHNICZNE

# Filtry CRB

| ТҮР                       | CRB<br>1804         | CRB<br>2106 | CRB<br>2408 | CRB<br>3012 | CRB<br>3617* | CRB<br>4222* |      |
|---------------------------|---------------------|-------------|-------------|-------------|--------------|--------------|------|
| Przepływ nominalny        | [m <sup>3</sup> /h] | 2,0         | 2,7         | 3,6         | 5,7          | 8,0          | 10,8 |
| Przepływ przy dechloracji | [m <sup>3</sup> /h] | 4,2         | 5,7         | 7,6         | 12,0         | 16,8         | 22,3 |
| Przyłącze hydrauliczne    | [cal]               | 1 1⁄2"      | 1 1⁄2"      | 1 1⁄2"      | 2"           | 2"           | 2"   |
| Przepływ przy płukaniu    | [l/min]             | 49          | 90          | 114         | 189          | 265          | 380  |

|       | ТҮР                 |      | CRB<br>1804 | CRB<br>2106 | CRB<br>2408 | CRB<br>3012 | CRB<br>3617* | CRB<br>4222* |
|-------|---------------------|------|-------------|-------------|-------------|-------------|--------------|--------------|
| RY    | Szerokość całkowita | [cm] | 50          | 55          | 62          | 78          | 155          | 170          |
| YMIAI | Wysokość całkowita  | [cm] | 200         | 200         | 220         | 245         | 245          | 266          |
| Ň     | Wysokość przyłączy  | [cm] | 181         | 181         | 201         | 226         | 120          | 120          |
|       | Głębokość           | [cm] | 62          | 62          | 82          | 82          | 116          | 116          |

\* boczny montaż głowicy

# Filtry FRM

| ТҮР                      |                     | FRM 1820 | FRM 2125 | FRM 2436 | FRM 3057 | FRM 3680* |
|--------------------------|---------------------|----------|----------|----------|----------|-----------|
| Przepływ nominalny       | [m <sup>3</sup> /h] | 2,0      | 2,5      | 3,6      | 5,7      | 8,0       |
| Przepływ przy płukaniu** | [l/min]             | 62-80    | 76-110   | 113-145  | 189-225  | 265-330   |
| Przyłącze hydrauliczne   | [cal]               | 1 1⁄2"   | 1 1⁄2"   | 1 1⁄2"   | 2"       | 2"        |

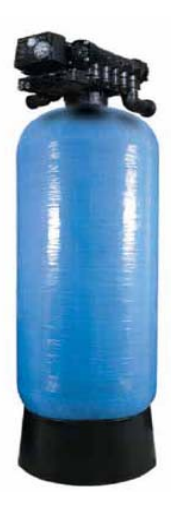

|        | ТҮР                     |      | FRM 1820 | FRM 2125 | FRM 2436 | FRM 3057 | FRM 3680* |
|--------|-------------------------|------|----------|----------|----------|----------|-----------|
| 3      | Szerokość całkowita     | [cm] | 50       | 55       | 62       | 78       | 155       |
| WYMIAF | Wysokość całkowita      | [cm] | 200      | 200      | 220      | 245      | 245       |
|        | Wysokość przyłączy [cm] |      | 181      | 181      | 201      | 226      | 120       |
|        | Głębokość               | [cm] | 69       | 69       | 69       | 75       | 90        |

\* boczny montaż głowicy \*\* przepływ dla poszczególnych typów zależy od parametrów wody, ciśnienia, temperatury I innych zmiennych układu

## Filtry MNG

| ТҮР                      |                     | MNG 1820 | MNG 2125 | MNG 2436 | MNG 3057 | MNG 3680* |
|--------------------------|---------------------|----------|----------|----------|----------|-----------|
| Przepływ nominalny       | [m <sup>3</sup> /h] | 2,0      | 2,5      | 3,6      | 5,7      | 8,0       |
| Przepływ przy płukaniu** | [l/min]             | 62-80    | 76-110   | 113-145  | 189-225  | 265-330   |
| Przyłącze hydrauliczne   | [cal]               | 1 ½"     | 1 ½"     | 1 ½"     | 2"       | 2"        |

|       | ТҮР                 |      | MNG 1820 | MNG 2125 | MNG 2436 | MNG 3057 | MNG 3680* |
|-------|---------------------|------|----------|----------|----------|----------|-----------|
| ۲     | Szerokość całkowita | [cm] | 50       | 55       | 62       | 78       | 155       |
| YMIAI | Wysokość całkowita  | [cm] | 200      | 200      | 220      | 245      | 245       |
| Ň     | Wysokość przyłączy  | [cm] | 181      | 181      | 201      | 226      | 120       |
|       | Głębokość [cm]      |      | 69       | 69       | 69       | 75       | 90        |

\* boczny montaż głowicy \*\* przepływ dla poszczególnych typów zależy od parametrów wody, ciśnienia, temperatury I innych zmiennych układu

# Filtry GRD

| ТҮР                      |                     | GRD 1820 | GRD 2125 | GRD 2436 | GRD 3057 | GRD 3680* |
|--------------------------|---------------------|----------|----------|----------|----------|-----------|
| Przepływ nominalny       | [m <sup>3</sup> /h] | 2,0      | 2,5      | 3,6      | 5,7      | 8,0       |
| Przepływ przy płukaniu** | [l/min]             | 62-80    | 76-110   | 113-145  | 189-225  | 265-330   |
| Przyłącze hydrauliczne   | [cal]               | 1 1⁄2"   | 1 1⁄2"   | 1 1⁄2"   | 2"       | 2"        |

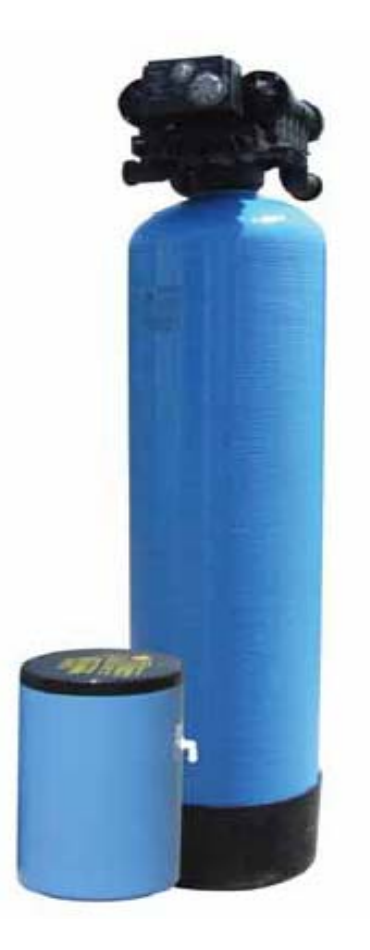

|        | ТҮР                    |      | GRD 1820 | GRD 2125 | GRD 2436 | GRD 3057 | GRD 3680* |
|--------|------------------------|------|----------|----------|----------|----------|-----------|
| 3      | Szerokość całkowita    | [cm] | 50       | 55       | 62       | 78       | 155       |
| WYMIAF | Wysokość całkowita     | [cm] | 200      | 200      | 220      | 245      | 245       |
|        | Wysokość przyłączy [cm |      | 181      | 181      | 201      | 226      | 120       |
|        | Głębokość              | [cm] | 69       | 69       | 69       | 75       | 90        |

\* boczny montaż głowicy \*\* przepływ dla poszczególnych typów zależy od parametrów wody, ciśnienia, temperatury I innych zmiennych układu

#### 3. OSTRZEŻENIA OGÓLNE I INFORMACJE DOTYCZĄCE BEZPIECZEŃSTWA

#### Elektryczne

Zasilacz prądu zmiennego; silnik i sterownik nie posiadają żadnych wymiennych części. W przypadku uszkodzenia powinny zostać wymienione.

- Wszystkie połączenia elektryczne powinny zostać dokonane według lokalnych przepisów.
- Dopuszczalne jest używanie wyłącznie dostarczonego zasilacza prądu zmiennego.
- Gniazdko elektryczne musi posiadać uziemienie.
- W celu wyłączenia zasilania należy wyjąć zasilacz prądu zmiennego ze źródła zasilania.

#### Mechaniczne

- Nie należy używać smarów na bazie benzyny takich jak wazelina, olejów lub smarów na bazie węglowodorów. Dopuszczalne jest używanie jedynie smarów w 100% silikonowych.
- Wszystkie połączenia plastikowe powinny być dokręcane ręcznie. W miejscach gdzie nie użyte zostały pierścienie uszczelniające, dopuszczalne jest zastosowanie taśmy teflonowej. Nie wolno używać kombinerek.
- Wszystkie połączenia instalacji wodnej powinny zostać wykonane zgodnie z lokalnymi przepisami.
- Wszelkie czynności dotyczące lutowania w pobliżu przyłącza ściekowego powinny zostać wykonane przed złącza do zaworu. Nadmierne ciepło może spowodować wewnętrzne uszkodzenia w strukturze zaworu.
- Przestrzegać należy wszelkich zaleceń dotyczących przyłącza ściekowego.
- Przy lutowaniu połączeń nie wolno używać stopu lutowniczego opartego na ołowiu.
- Ciężar systemu nie powinien spoczywać na łącznikach zaworu kontrolnego, połączeniach instalacji wodnej lub obejścia.

#### Ogólne

- Konieczne jest, aby przestrzegać wszystkich ostrzeżeń występujących w tej instrukcji obsługi.
- Zbiornik należy utrzymać w pozycji pionowej. Nie wolno go obracać do góry dnem lub upuszczać. Obrócenie zbiornika do góry dnem spowoduje wpłynięcie cieczy do wnętrza zaworu.
- Dopuszczalna temperatura otoczenia wynosi pomiędzy 34°F (1°C) i 120°F (49°C).
- Dopuszczalna temperatura wody wynosi pomiędzy 34°F (1°C) i 100°F (38°C).
- Należy przestrzegać wszystkich państwowy i lokalnych przepisów dotyczących kontroli jakości wody. Nie wolno używać wody, która jest mikrobiologicznie niebezpieczna lub nie została poddana kontroli jakości.
- Podczas napełniania zbiornika, nie należy otwierać zaworu całkowicie. Zbiornik należy napełniać powoli w celu zapobiegnięcia wypłukania złoża na zewnątrz zbiornika.
- Podczas zakładania połączenia instalacji wodnej (obejście lub połączenie rurowe) należy się najpierw podłączyć do systemu instalacji wodnej. Należy pozwolić rozgrzanym częściom na ostudzenie a klejonym częściom na zaschnięcie przed podłączaniem jakichkolwiek elementów plastikowych. Nie wolno dopuścić, aby pierścienie uszczelniające, nakrętki lub zawór weszły w kontakt z rozpuszczalnikiem lub środkiem gruntującym.

#### 4. LOKALIZACJA URZĄDZENIA

#### Rozpakowanie urządzenia

Należy koniecznie sprawdzić, czy podczas transportu urządzenie nie zostało uszkodzone i czy zostało dostarczone kompletne. Uszkodzenia mechaniczne powstałe podczas transportu ponosi firma przewozowa, a nie Sprzedawca.

#### Miejsce instalacji urządzenia

Lokalizacja systemu uzdatniania wody jest bardzo ważna. Wymagane są następujące warunki:

- Wypoziomowane podłoże lub podłoga
- Przestrzeń pozwalająca na dostęp do systemu w celach przeprowadzania konserwacji i dodawania środka regenerującego (w przypadku filtrów serii GRD - KMnO4) do zbiornika
- Temperatura otoczenia powyżej 34°F (1°C) i poniżej 120°F (49°C)
- Ciśnienie wody poniżej 120 psi (6 bar) i powyżej 20 psi (1.4 bar)
- Ciągłe zaopatrzenie w energię elektryczną w celu zasilania sterownika 230V.
- Lokalne przyłącze ściekowe powinno znajdować się możliwe jak najbliżej
- Przyłącze do instalacji wodnej musi posiadać zawory odcinające lub obejściowe
- Lokalizacja ta musi być zgodna z lokalnymi i narodowymi przepisami dotyczącymi miejsc instalacji wodnych
- Zawór jest zaprojektowany do nieznacznych przesunięć w połączeniach instalacji wodnej. Nie wolno opierać ciężaru systemu na połączeniach instalacji.
- Należy upewnić się, iż wszystkie lutowane rury są całkowicie wystudzone przed połączeniem plastikowego zaworu do instalacji.

#### Lokalizacja zewnętrzna urządzenia

Gdy system uzdatniania wody instalowany jest na zewnątrz, należy rozważyć następujące kwestie:

- Wilgotność zawór i sterownik serii 700 posiadają zgodność z lokalizacjami klasy NEMA 3. Opady wody nie powinny wpływać na działanie. System nie jest przeznaczony do wytrzymywania ekstremalnej wilgotności lub natrysku wody od spodu. Przykładami są: stała gęsta mgła, środowisko mogące powodować korozję, natrysk wody w górę ze zraszacza.
- Bezpośrednie światło słoneczne materiały użyte zblakną lub zmienią kolor z czasem, jeżeli będą wystawiane na bezpośrednie światło słoneczne. Zwartość materiału nie zostanie pogorszona i nie spowoduje awarii systemu. Jeżeli zachodzi potrzeba umiejscowienia systemu wystawiając go na bezpośrednie działanie promieni słonecznych, konieczna jest ochronna pokrywa zewnętrzna dla zaworu i kontrolera.
- Temperatura ekstremalnie wysoka lub niska temperatura spowoduje uszkodzenie zaworu lub kontrolera. Mroźne temperatury zamrożą wodę wewnątrz zaworu. Spowoduje to fizyczne uszkodzenie wewnętrznych części jak również instalacji wodnej. Wysokie temperatury będą miały wpływ na sterownik. Możliwe jest iż nieczytelny stanie się ekran kontrolera lecz sam sterownik powinien w dalszym ciągu funkcjonować. Gdy temperatura spadnie z powrotem do poziomu znajdującego się w ramach limitów, ekran powróci do normalnego funkcjonowania. W wypadku występujących wysokich temperatur pomóc powinna ochronna przykrywa.
- Owady sterownik i zawór zostały zaprojektowane w ten sposób, by uniemożliwić dostęp wszystkim, oprócz najmniejszym owadom, do krytycznych przestrzeni. Jakiekolwiek otwory w górnej płycie mogą zostać zakryte metaliczną taśmą izolacyjną. Górna pokrywa powinna być założona solidnie na swoim miejscu.
- Wiatr pokrywa serii Logix jest zaprojektowana tak, aby wytrzymać wiatr o sile 30 mph (48 kph), gdy jest poprawnie zainstalowana na zaworze.

#### 5. CECHY ZAWORÓW

Zawór kontrolny Magnum **CV** i Magnum **IT** odznacza się prostą i dostosowaną do różnych potrzeb metodą instalacji. Łatwość zainstalowania i obsługi urządzenia możliwa jest dzięki funkcjonalności łączy oraz niewielkiej liczbie i łatwemu dostępowi do części sterujących. Na poniższym rysunku zamieszczono ogólny zestaw ważniejszych części i łączy zaworu kontrolnego Magnum.

Identyfikacja części zaworów serii Logix Magnum

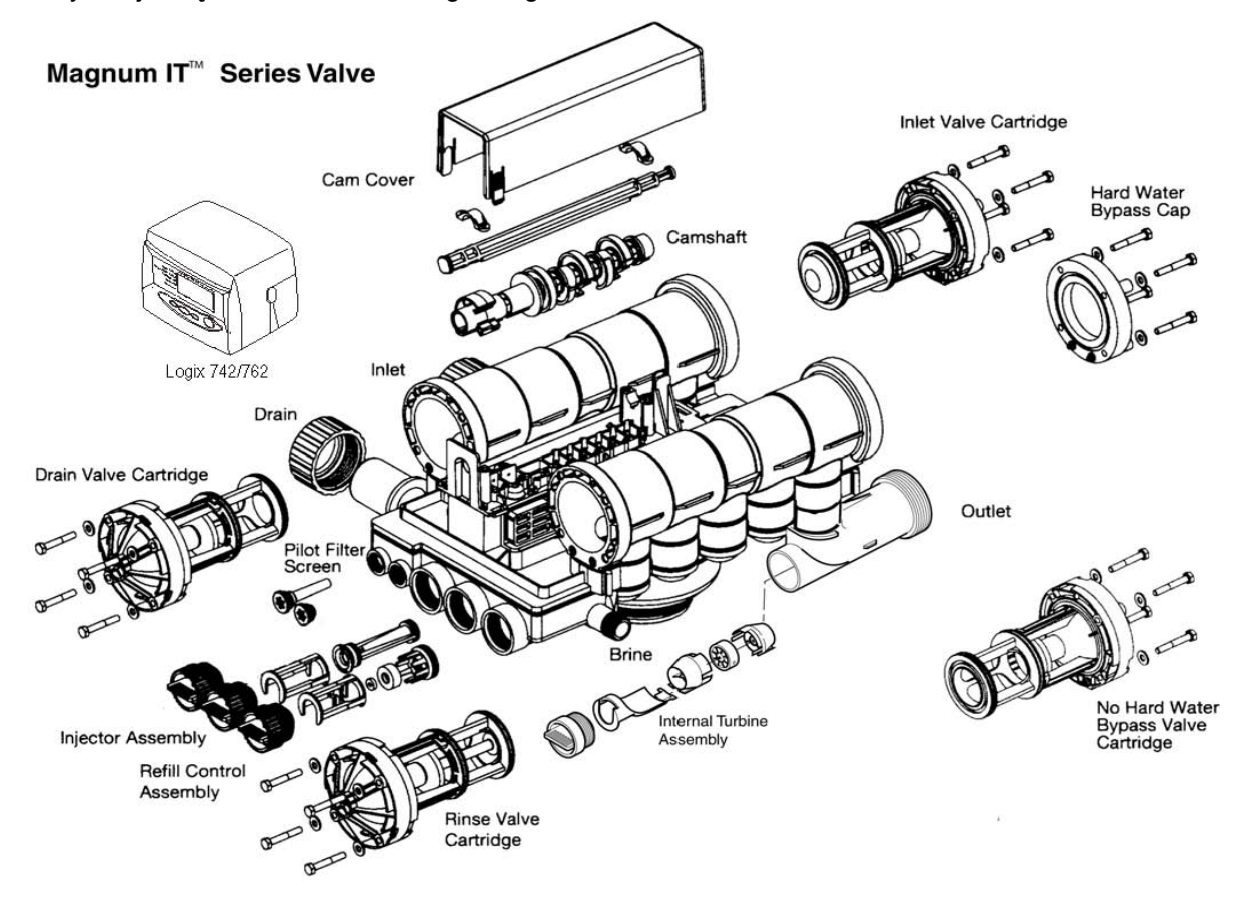

Brine solanka Cam Cover pokrywa wałka ... Camshaft wałek Drain ściek/odpływ Drain Valve Cartridge tłok Hard Water Bypass Cap zabezpieczenie HWB (podczas płukania przez urządzenie przepływa woda surowa) inżektor Injector Assembly Inlet Valve Cartridge tłok IVC turbina Internal Turbine Assembly Inlet wlot tłok HWB (podczas płukania urządzenie odcina wodę na No Hard Water Bypass Cartrige instalację) Outlet wylot **Pilot Filter Screen** dodatkowe podłaczenie ciśnienia (opcja) **Refill Control Assembly** refill **Rinse Valve Cartridge** tłok RVC

#### 5.1 Montaż sterownika Magnum

Sterownik i zawór Magnum Cv pracują nierozłącznie, dzięki czemu możliwe jest osiągnięcie ich wzajemnej synchronizacji. W celu połączenia sterownika z zaworem Magnum należy wykonać poniższe czynności.

#### Demontaż obudowy walka

Obudowę zdejmujemy naciskając klapki zaciskowe, tak jak pokazano na poniższej ilustracji. Proszę zwrócić uwagę na klapkę blokującą obudowę i nacięcie, w którą powinna ona wejść. W trakcie ponownego zakładania obudowy należy po pierwsze wsunąć klapkę w nacięcie, a dopiero potem założyć obudowę.

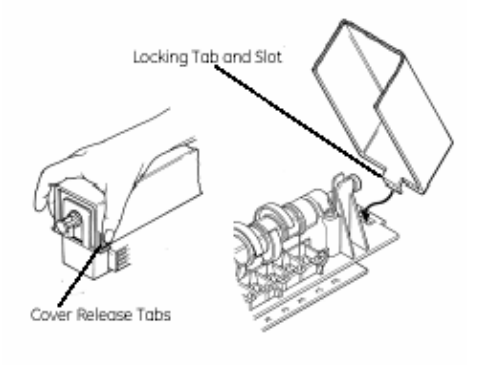

Figure 2.2

#### Ustawienie wałek

Wałek krzywkowy jest zamocowany na klinie i można złożyć go lub rozebrać jedynie w ustawieniu identycznym jak na poniższym rysunku. Jeżeli wałek nie znajduje się w odpowiednim ułożeniu, należy obracać go w kierunku niezgodnym z ruchem wskazówek zegara aż do chwili, gdy rowek klinowy ustawi się w poniższej pozycji, oznaczonej strzałką.

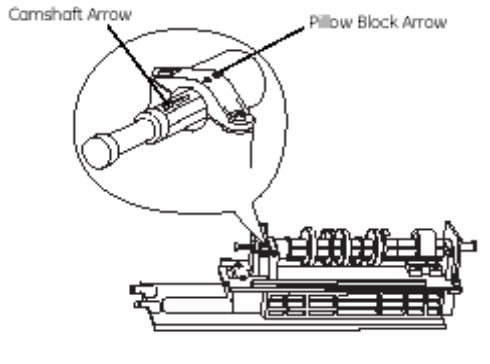

Figure 2.3

#### Przesunięcie wałka

Przesuwamy wałek w kierunku zaworu kontrolnego, naciskając na klapę uwalniającą blokadę i ciągnąc za tylną część wałka. Przednia partia wałka znajdzie się na poziomie tarczy zegara.

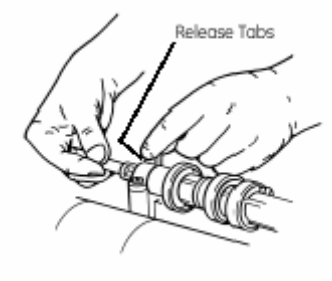

Figure 2.4

#### Mocowanie sterownika

Sterownik mocujemy na zaworze nakładając klapki mocujące na płytkę mocowania. **UWAGA!** Wszystkie modele Magnum zakładane są na zawór w ten sam sposób.

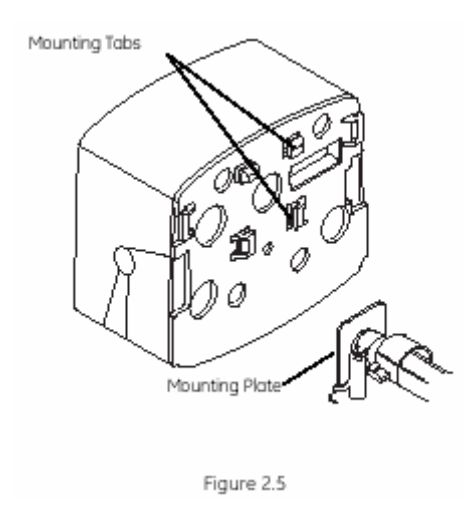

Wałek krzywkowy nie będzie się obracał, gdy poruszymy go ręcznie, jeśli będzie podłączony do kontrolera. Kontroler Logix Magnum zawiera silnik z biegami sterującymi.

Jeśli wałek jest naciśniety z powrotem i nie podłączony, może być obracany zgodnie z ruchem wskazówek zegara. Proszę obrócić wałek tak, aby strzałki ustawiły się w jednej linii (Rys. 2.3). Jeśli kontroler Logix Magnum nie jest w pozycji uzdatniania wody, należy poczekać, aż panel sterujący ustawi wałek do prawidłowej pozycji.

Wysprzęglić urządzenie poprzez naciśnięcie przycisku zwolnienia (Release Tab) i nacisnąć wałek krzywkowy do urządzenia (Rys. 2.6). Nie siłować się z wałkiem. Jeśli wałek nie daje się łatwo przesunąć należy sprawdzić ustawienie wałka w urządzeniu. Upewnić się, że znajduje się w właściwej pozycji (Rys. 2.3)

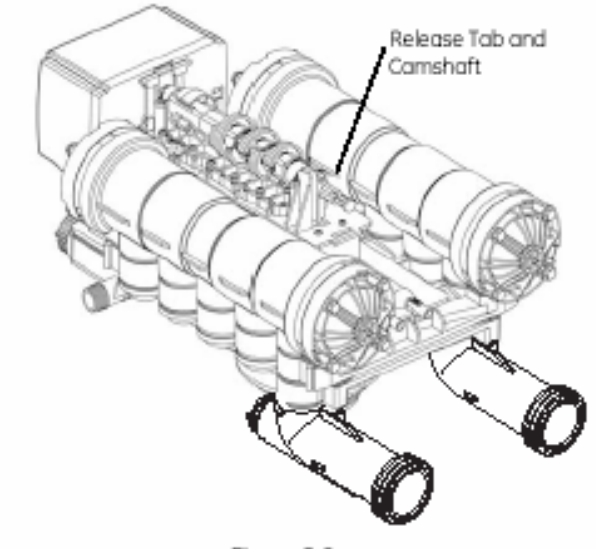

Figure 2.6

Przesunąć sterownik Logix do pozycji uzdatniania wody, gdy będzie po raz pierwszy podłączony do zasilania.

W celu zdemontowania zaworu należy przeprowadzić procedurę podłączenia w odwrotnej kolejności.

#### Podłączenia wejścia, wyjścia i odpływu

Podłączenia wejścia, wyjścia i odpływu zostały stworzone do podłączenia technologii GE Water lub też do mosiężnego adaptera (Rys. 2.7). Adapter jest przewidziany do standardowych jednostek trzech portów wejściowych do zaworu. W załączeniu posiadają one wystający o-ring nałożony od frontu w celu łatwej instalacji i zapobieganiu nieszczelnościom.

**UWAGA!** Nie zrywać gwintów w adapterach! Zgodnie z instrukcją dokręcić nakrętki na adapterze. Jeśli dokręcanie jest konieczne nigdy nie przekraczać ćwierć ruchu do każdego sprawdzenia szczelności.

Wypływ z 2" zaworu Magnum IT posiada zintegrowaną turbinę. Turbina mierzy przepływ wody poprzez wypływ. Ta informacja jest przekazywana do urządzenia dla uzyskania najlepszego czasu recyrkulacji.

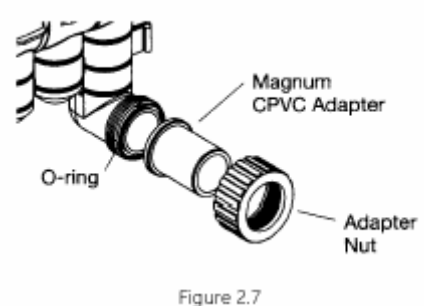

Figure 2.7

#### Konfiguracja z obejściem na wodę miękką (No Hard Water Bypass)

Zawór Magnum może zostać dopasowany do "Obejścia na wodę twardą" lub "Bez obejścia na wodę twardą". W razie zastosowania obejścia na wodę twardą nieuzdatnianą czy nieprzefiltrowaną woda omija w czasie regeneracji żywicę lub środki filtrujące. W przypadku braku obejścia na wodę nieuzdatnioną przesłona umieszczona w zaworze sprawia, że najmniejsza nawet ilość wody nieuzdatnionej lub nieprzefiltrowanej nie jest w stanie ominąć żywicy i innych środków filtrujących w trakcie regeneracji.

Na dwóch poniższych ilustracjach przedstawiono urządzenie przy obydwu konfiguracjach. Określenie, którą z możliwości zastosowano, jest dość proste. Należy zwrócić uwagę, że w zaślepce obejścia na wodę twardą znajdują się znacznie dłuższe krzywizny niż w przypadku braku obejścia na wodę nieuzdatnioną. Układ bez obejścia wygląda tak samo jak trzy pozostałe przesłony na zaworze i opatrzone jest nalepką, która określa typ układu. Zaślepka obejścia na wodę twardą różni się od trzech pozostałych przesłon, jak to zresztą widać na poniższym rysunku.

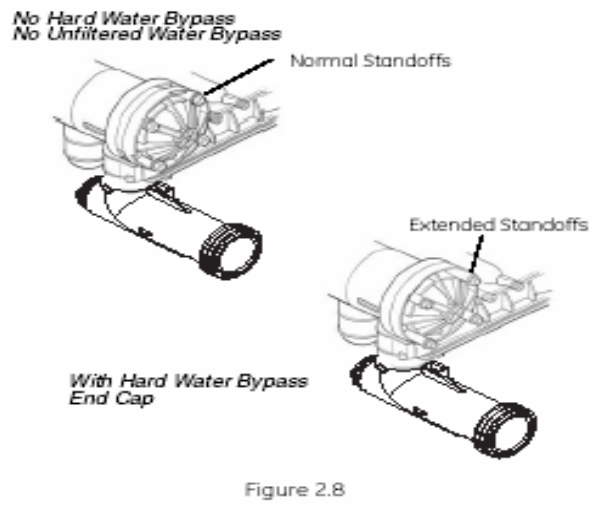

#### Sygnał hydrauliczny (Hydraulic Output Signal)

Na zaworze można zamocować dodatkowy sygnał hydrauliczny. W układzie wałka krzywkowego instaluje się dodatkowy garb krzywki, który w czasie regeneracji uruchamia sygnał wydajności hydraulicznej. Dzięki ¼" złączu w tylnej części zaworu, opatrzonej napisem "AUX" ukaże się sygnał oznaczający ciśnienie na linii. Zobacz Ryc. 2.10. Należy usunąć zatyczkę zainstalowaną do transportu.

Dostępne są krzywki:

P/N 1000554 Przewiduje sygnał hydrauliczny od początku płukania, aż do początku napełniania.

P/N 1000553 Dostarcza sygnał hydrauliczny od początku płukania do końca napełniania.

P/N 1041064 Oderwanie krzywki. Może być programowalny do wysyłania sygnału hydraulicznego w dowolnym czasie podczas regeneracji albo płukania. Uwaga: wałek rozrządu musi być włączany na sygnał zmienny do zmiany cykli np.: przełącznik włącz/wyłącz.

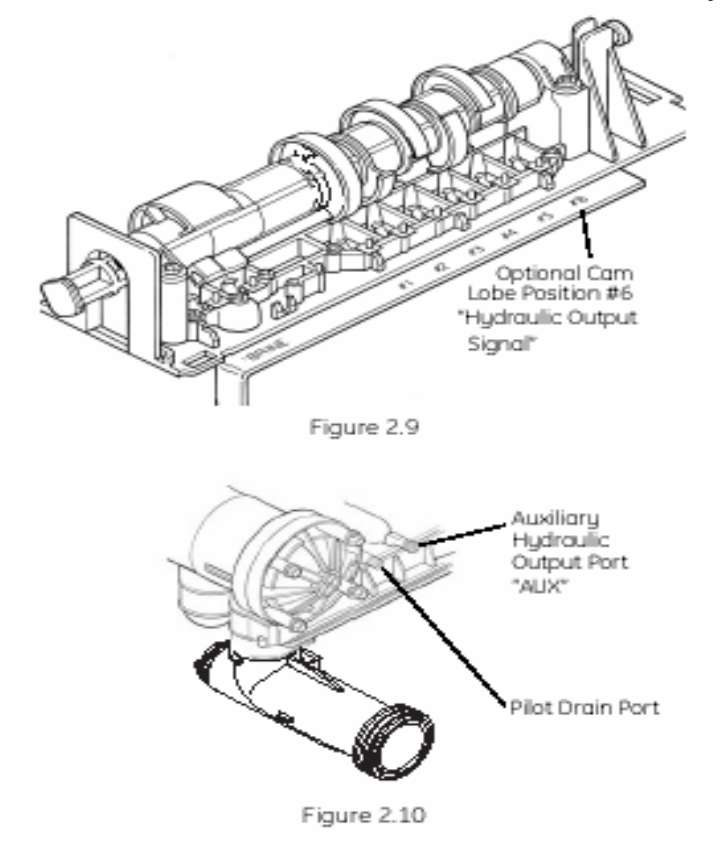

#### Połączenie Magnum ze zbiornikiem

Połączenie zbiornika z zaworem Magnum zostało dopasowane do 4" - 8 UN gwintowanego otworu znajdującego się w zbiorniku ciśnieniowym. Złączkę można ponadto dopasować do pełnej 1 ½" rury pionowej o średnicy zewnętrznej od 1,90 do 1,91". Jak widać na poniższym rysunku od wewnątrz złączki zbiornika rura pionowa uszczelniona jest pierścieniem o przekroju okrągłym. W warunkach idealnych pionowa rura winna wystawać ponad wierzch zbiornika na 2-3 cm. Mimo to możliwa jest instalacja zaworu kontrolnego Magnum na rurze pionowej, która kończy się równo z górną pokrywą zbiornika.

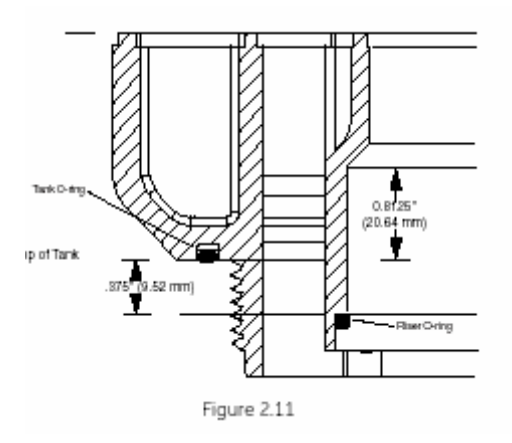

#### Montaż dodatkowego przełącznika (Switch Assembly)

Poniżej przedstawiono układ przełącznika, który można zamontować bezpośrednio na zaworze. Układ służy do sygnalizowania łączności w trakcie regeneracji. Przełącznik może być zamocowany w pozycji "Normalnie otwartej" albo "Normalnie zamkniętej". Typowy przełącznik znamionowany jest na 0,1 ampera i 125 V prądu zmiennego

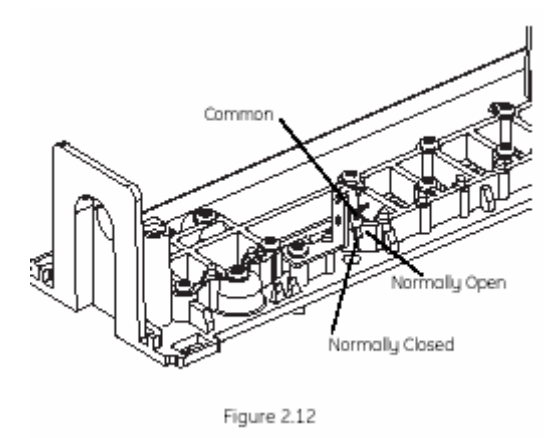

#### 5.2 Ogólna charakterystyka Magnum

#### Działanie i środowisko

| Ciśnienie robocze                                 | 25 - 100 psig (172 - 688 kPa)   |
|---------------------------------------------------|---------------------------------|
|                                                   | max.100 psig (688 kPa) - Kanada |
| Dopuszczalna temperatura wody w trakcie działania | 34 - 100 ° F (1 - 36 °C)        |
| Dopuszczalna temperatura otoczenia                | 34 - 120 ° F (1 - 50 °C)        |

### Przyłącza

| Wlot / wylot                            | 1 1⁄2"               | Magnum CV         |  |
|-----------------------------------------|----------------------|-------------------|--|
|                                         | 2"                   | Magnum IT         |  |
| Zbiornik                                | 4" 8 UN              | I                 |  |
| Solanka                                 | <sup>3</sup> ⁄4" NPT |                   |  |
| Spust prowadzący i zasilanie pomocnicze | 1⁄4" wew             | nątrz rurki       |  |
| Rura dystrybucyjna                      | 1 ½" we              | ewnątrz (3,81 cm) |  |
| Ściek                                   | 1 ½" we              | ewnątrz (3,81 cm) |  |

## Dane fizyczne

| Wymiary                              | patrz rysunek techniczny |
|--------------------------------------|--------------------------|
| Przybliżona waga (zawór + sterownik) | 10,6 kg                  |

#### Dane elektryczne - sterownik

Napięcie Logix 742/762 Zużycie energii 12 V prąd zmienny 4 wat

#### 5.3 Dane techniczne zaworu Magnum CV

1 1/2" WEJŚCIE, WYJŚCIE, ŚCIEK

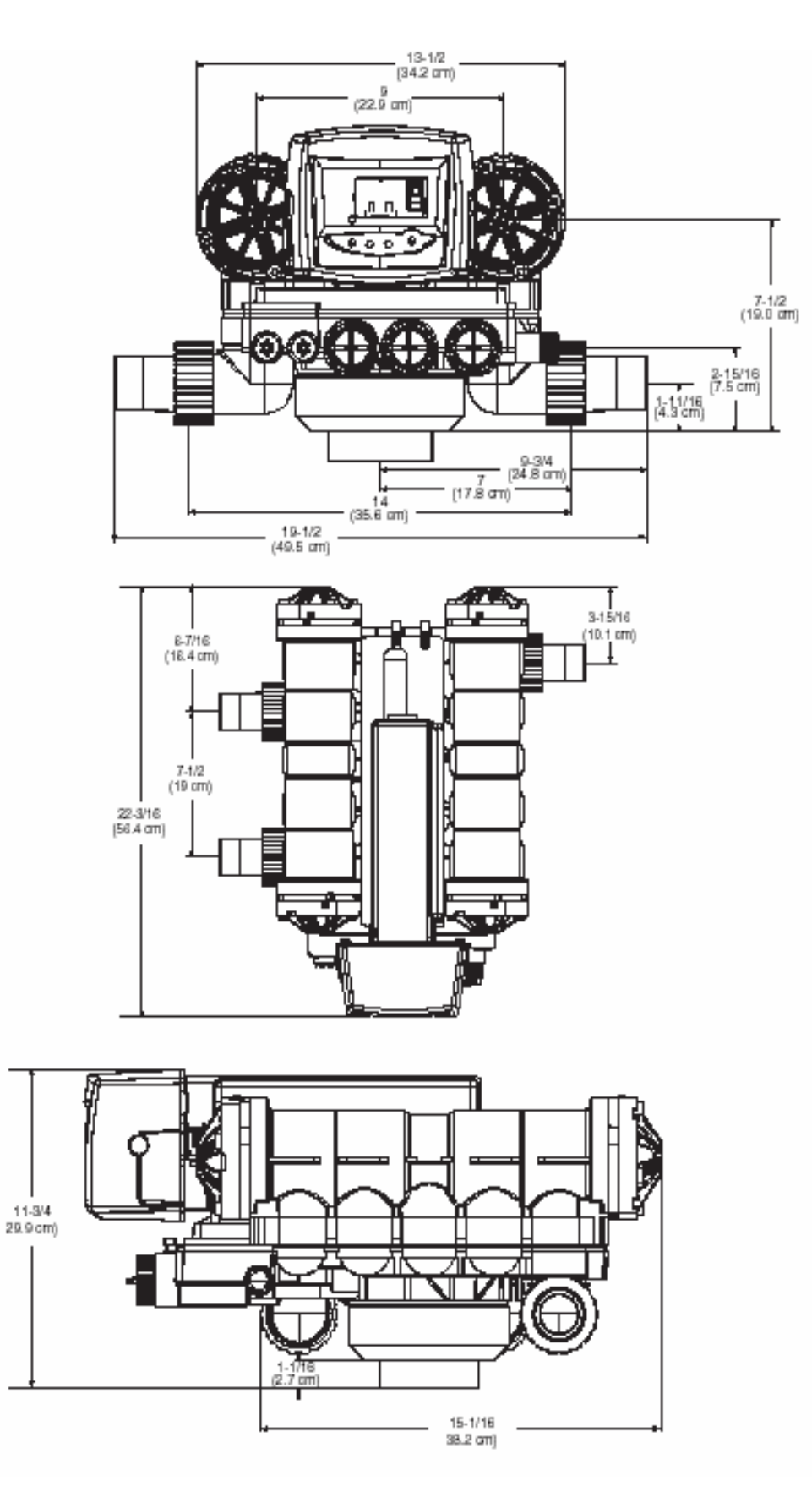

# 5.4 Dane techniczne zaworu Magnum IT

2" WEJŚCIE, WYJŚCIE, 1 ½" ŚCIEK

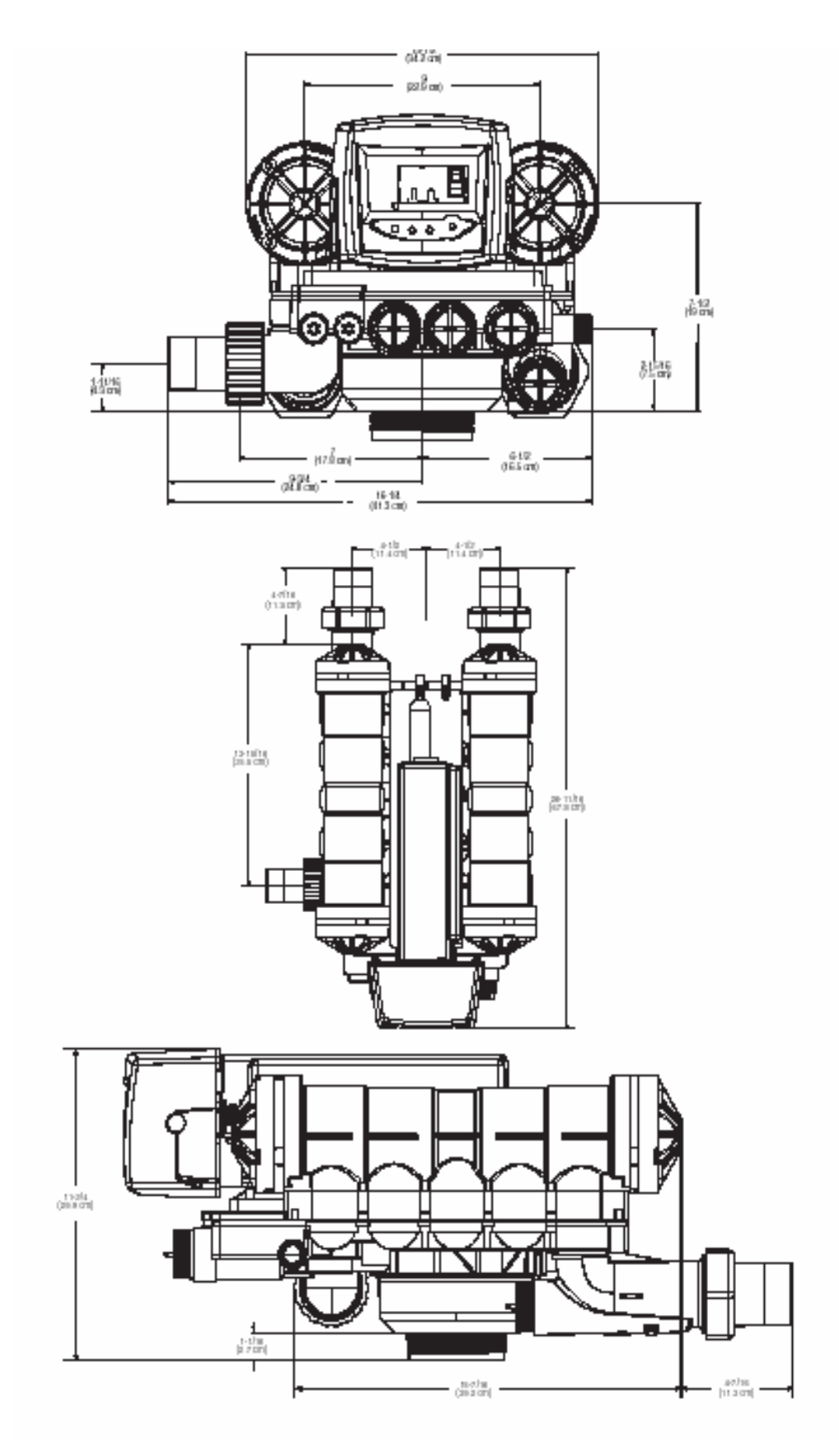

#### 6. OGÓLNE INFORMACJE NA TEMAT INSTALACJI

W tej części instrukcji znajdą Państwo kilka podstawowych, lecz niezwykle istotnych informacji dotyczących wymogów, których należy przestrzegać przy montażu zaworu kontrolnego Magnum. Prosimy o staranne zapoznanie się z poniższymi danymi, by dzięki temu system uzdatniania wody mógł pracować wydajnie i bezpiecznie.

**Warunki działania** – Zawór kontrolny Magnum do właściwego funkcjonowania wymaga wody o ciśnieniu co najmniej 1,8 bara, nie przekraczającym jednak 6 bar. Temperatura wody nie może przewyższać 100°F (36°C). Sterownika nie wolno trzymać w temperaturze < 0 °C.

**Wymagania przestrzenne** - Na instalację zaworu, systemu uzdatniania wody i połączonych z nimi instalacji wodnych należy przeznaczyć wystarczająco dużo miejsca. Tabela z ogólną charakterystyką Magnum zamieszczona w poprzednim rozdziale podaje ogólne wymiary zaworu kontrolnego i wskazówki dotyczące rozmiarów poszczególnych złącz. Dane te mają na celu umożliwienie instalacji urządzenia tak, by nie zajmowało ono zbyt dużo miejsca.

**Instalacja wodociągowa** - Należy w każdym wypadku przestrzegać ustalonych metod pracy hydraulicznej i wszelkich miejscowych przepisów. Przed montażem należy sprawdzić, czy w już istniejących instalacjach nie nagromadziły się wapń i żelazo. W razie dużego nagromadzenia tych substancji powinno się wymienić instalację i zamontować urządzenia, które zapobiegną w przyszłości podobnym zdarzeniom. Sprzęt uzdatniający wodę umieszczamy w pobliżu spustu, przez który będzie mogła przepłynąć największa ilość wody w czasie regeneracji.

**Elastyczne złącza** - W wyniku dopuszczalnych wahań ciśnienia w zaworze kontrolnym Magnum niektóre zbiorniki rozszerzają się i kurczą. Dlatego zaleca się montowanie złączy elastycznych.

**Rury wlotowe i wylotowe** - Instalacje wlotowe i wylotowe winny zostać zamocowane śrubami fundamentowymi lub odpowiednio podparte, tak by nie przeciążać zbytnio zaworu. Należy także zainstalować ręczny system obejściowy, który pozwoli na ominięcie wadliwego urządzenia.

#### Montaż górny zaworu Magnum

Przed instalacją wewnętrznego systemu dystrybucyjnego i wypełnieniem w środku zbiornika, zawór Magnum musi być zamontowany na chwilę na zbiorniku. To zapewni nam odpowiednie podłączenie wlotu i wylotu do rur zanim zbiornik zostanie wypełniony.

- Zainstalować o-ring zbiornika w sekcji podłączeniowej zbiornika na spodzie zaworu Magnum. Należy się upewnić, że o-ring jest cały posmarowany odpowiednim silikonem. Smarowanie zapewni odpowiednie ułożenie o-ringu podczas instalacji zaworu.
- 2. Przykręcić zawór Magnum do pustego zbiornika zanim o-ring dotknie góry zbiornika.
- 3. Obrócić zawór Magnum o odpowiednio 60 90 stopni.
- 4. Wyrównać zawór z podłączeniami celu minimalizacji nacisku.
- 5. Zaznaczyć na zbiorniku oś zaworu Magnum
- 6. Zdjąć zawór Magnum i przygotować zbiornik do instalacji i wypełnienia.
- 7. Przed wypełnieniem zbiornika należy się upewnić, że znacznik jest właściwie położny w stosunku do podłączeń.
- 8. Przed wypełnieniem zbiornika złożem filtracyjnym należy sprawdzić jego szczelność poprzez napuszczenie wody do zbiornika. Próba szczelności powinna być przeprowadzona na ciśnieniu roboczym wody.
- 9. Wypełnić zbiornik.
- 10. Orurowac zbiornik.

**Spust prowadzący** - W czasie regeneracji z <sup>1</sup>/<sub>4</sub>" oprawy rury za zaworem opatrzonym napisem SPUST wypływają niewielkie ilości wody (około 200 ml). Aby uniknąć wylania tej wody na podłogę złącze to łączymy z odpowiednim ściekiem (patrz rys. 3.2).

Regulator ciśnienia - W zaworze kontrolnym Magnum zastosować można dodatkowy regulator ciśnienia na wypadek użycia regeneracji przeciwprądowej.

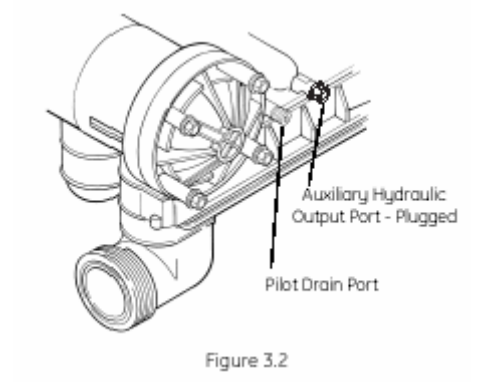

**Dane elektryczne** - Wymogi elektryczne wobec instalacji zależne są od konkretnej konfiguracji sterownika. Standardowe sterowniki Logix wykorzystują zasilanie 12V.

**Środki używane do instalacji głowicy** – Ważne jest, aby do instalacji zaworu Magnum używać 100% smaru silikonowego. Każdy inny smar może powodować uszkodzenie materiału, a w następstwie awarię całego zaworu.

**UWAGA!** Niektóre silikony zawierają związki ropy naftowej. Jeśli istnieją wątpliwości co do składu smaru należy zawsze dla pewności używać 100% silikonu.

#### 6.1 Schemat typowej instalacji.

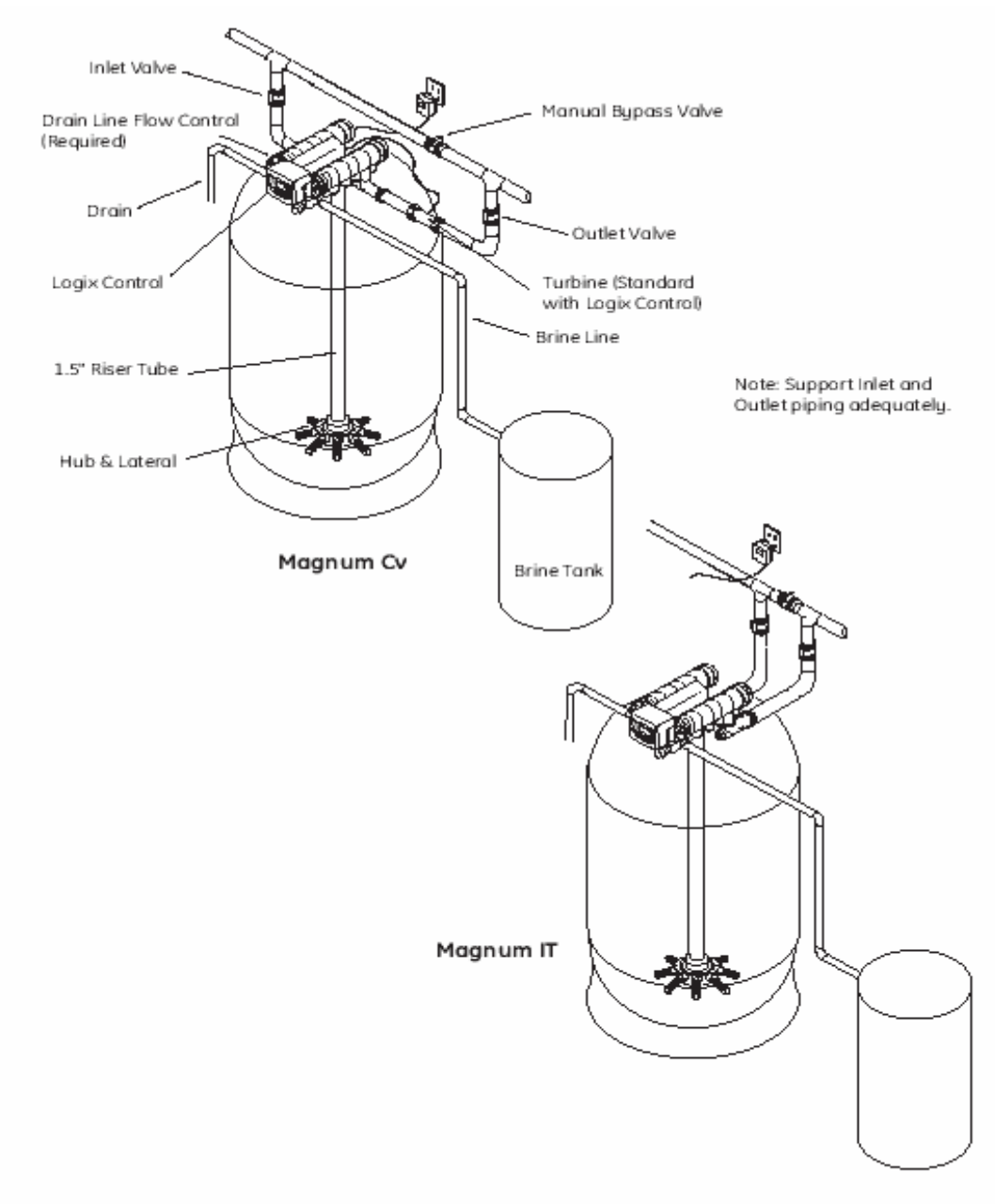

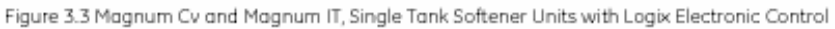

Inlet valve zawór wejściowy ogranicznik wypływu do kanalizacji **Drain Line Flow Control** Drain ściek Logix Control głowica Logix 1,5" Giser Tube rura dystrybucyjna 1,5" Hub & Lateran dystrybutor dolny Manual Bypass Valve zawór ręczny do obejścia Outlet valve zawór wyjściowy Turbine turbina pomiarowa (wyposażenie standardowe w głowicy Logix) Brine line wężyk solanki zbiornik soli Brine tank

#### 7. SCHEMATY PRZEPŁYWÓW

Zawory kontrolne Magnum wykorzystują szereg zaworów prowadzących, które ustawiają zawory krzywkowe i ustalają rytm cykli pracy i sterowania urządzenia (ryc. 4.1). Zawory prowadzące są uruchamiane za pomocą wałka (ryc. 4.2). Schematy przepływów dla 5-cyklowego zaworu (filtry GRD) i 3-cyklowego zaworu (FRM, MNG, CRB) z opcją Hardwater Bypass i No Hardwater Bypass prezentowane są w dalszej części rozdziału.

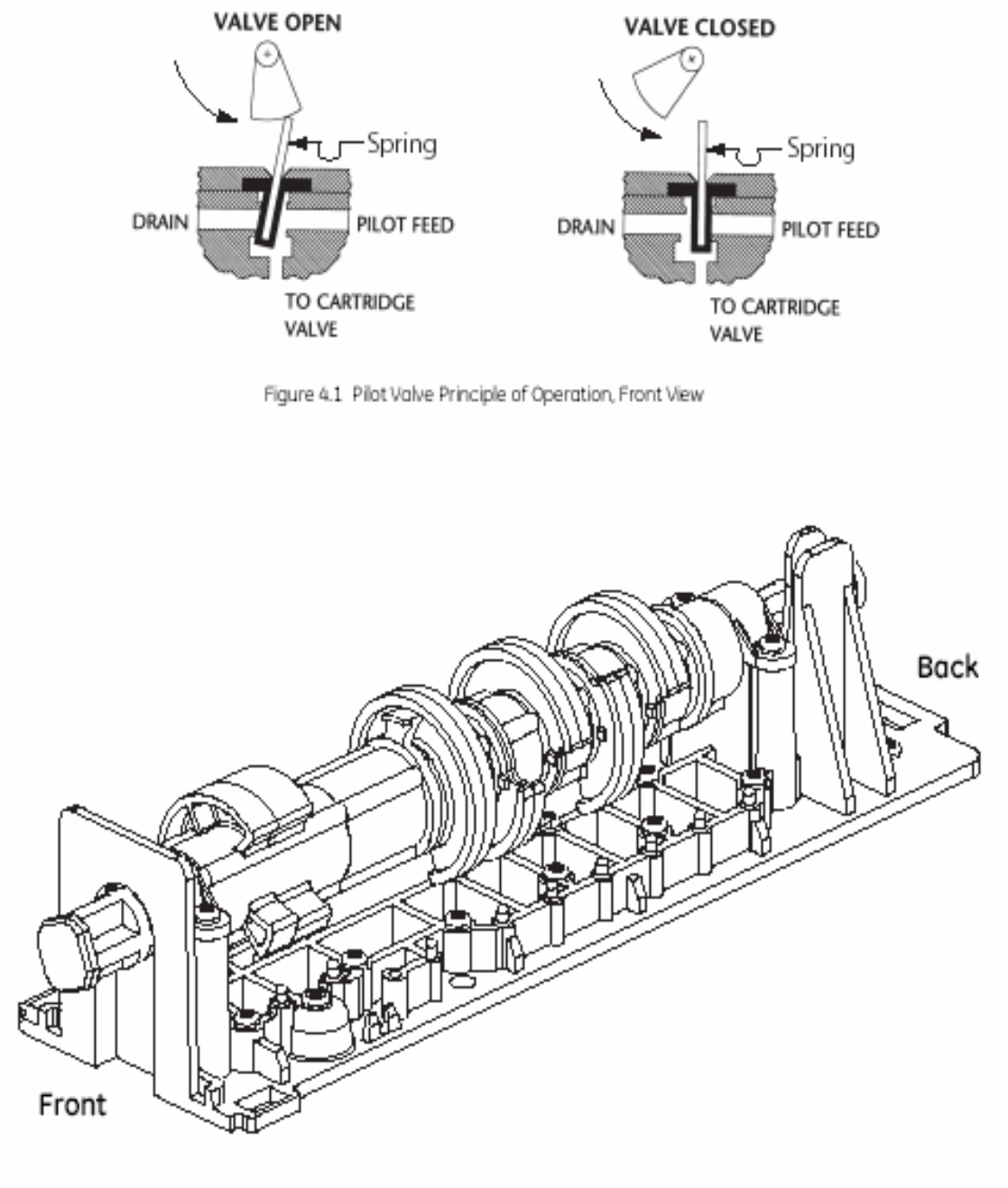

Figure 4.2 Cam Assembly

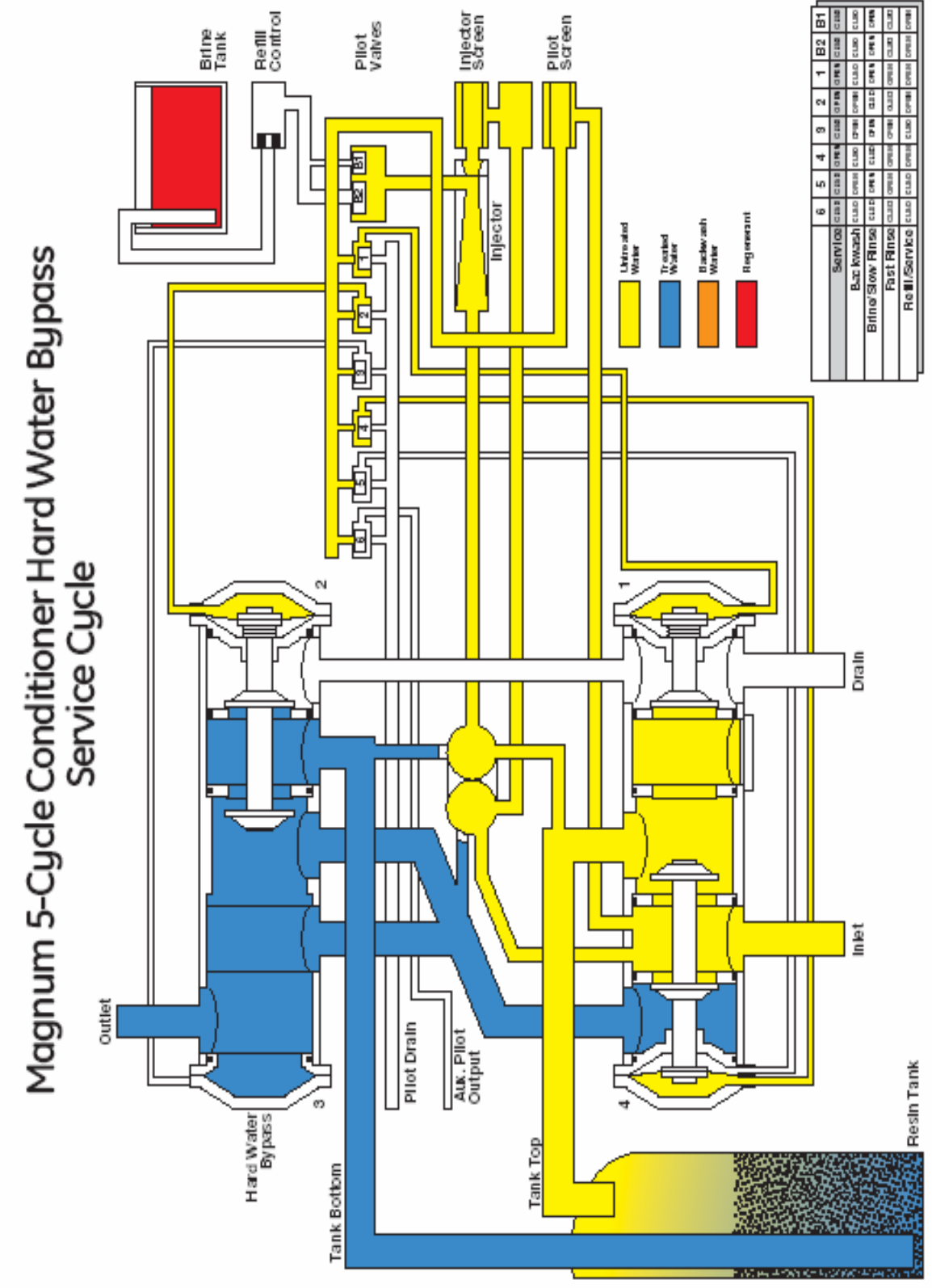

Figure 4.3

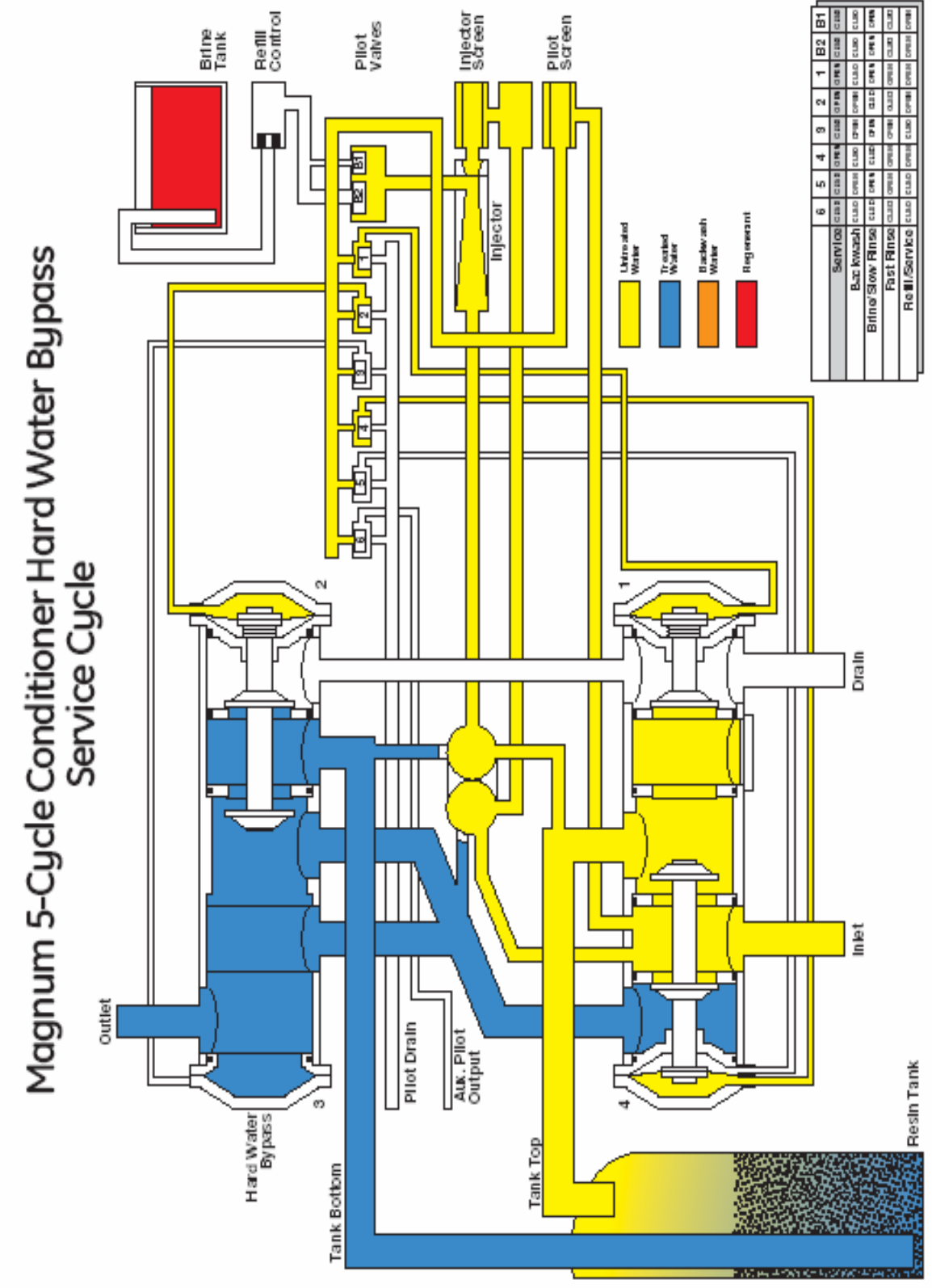

Figure 4.3

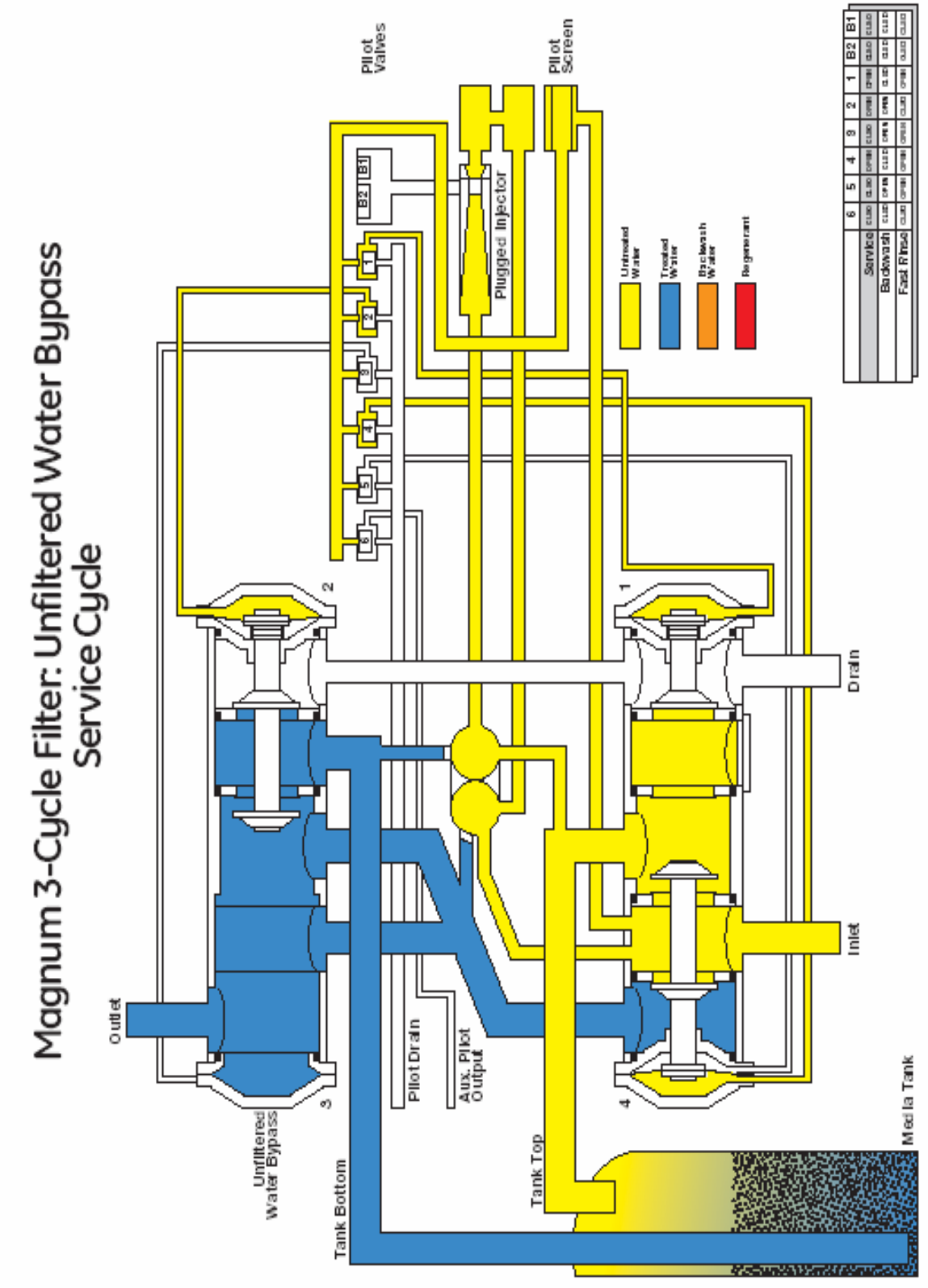

Figure 4.5

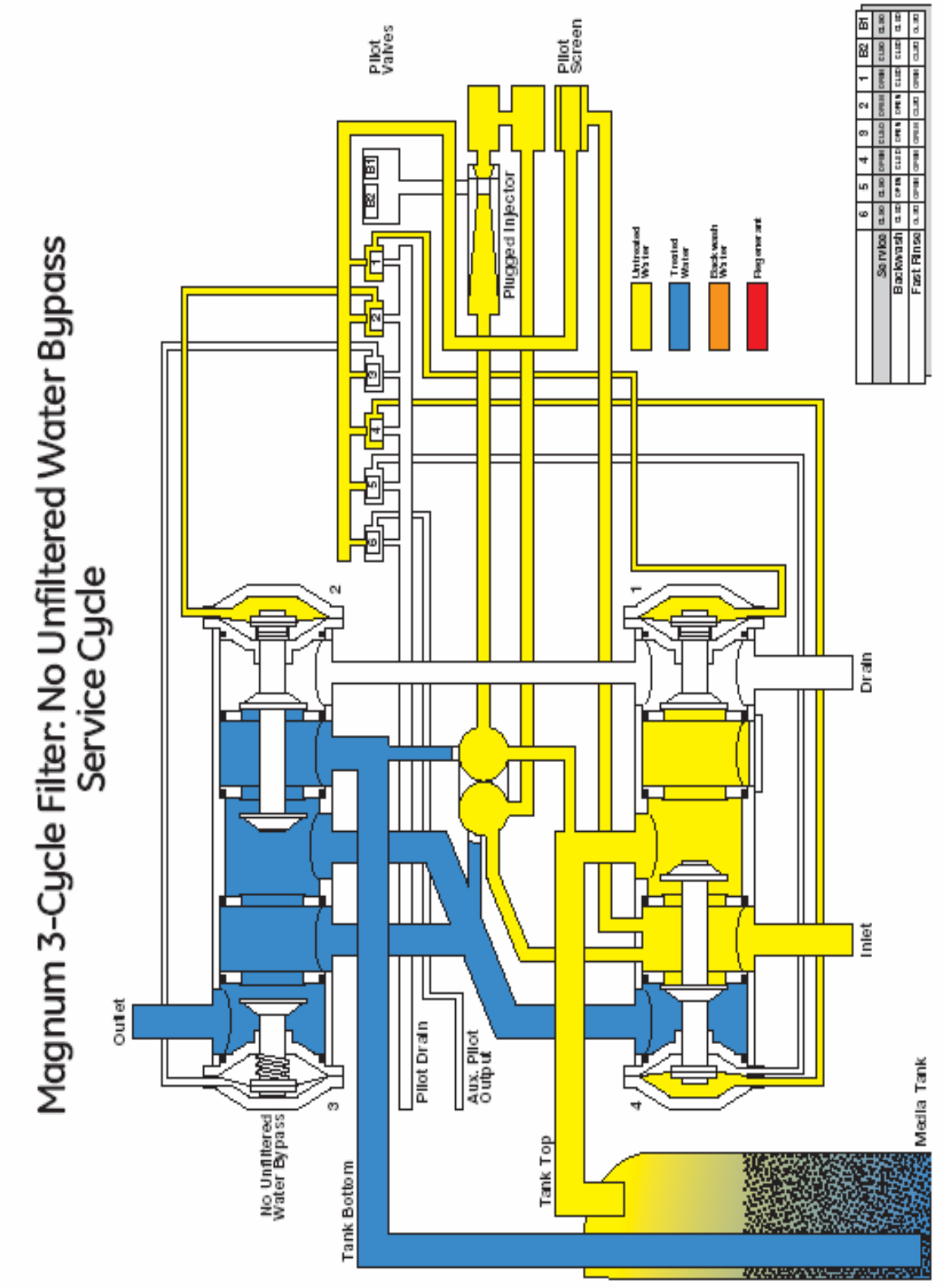

Figure 4.6

#### 8.0 OGÓLNE INSTRUKCJE SERII LOGIX MAGNUM

#### 8.1 Ikony wyświetlacza sterownika Logix

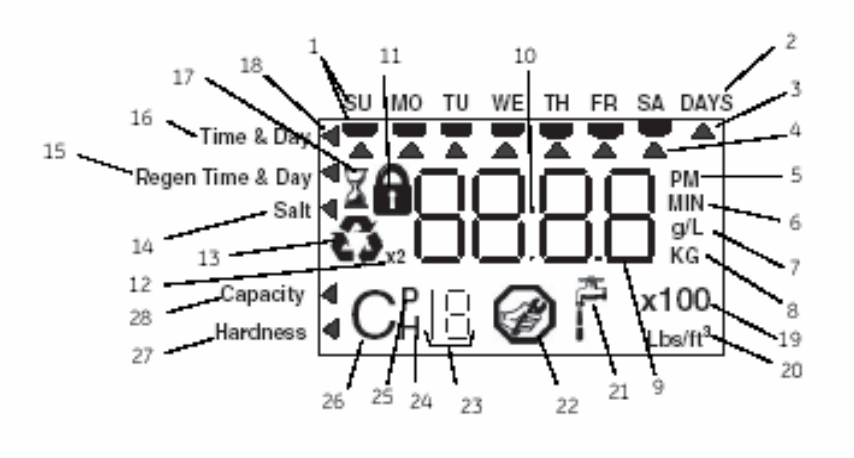

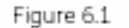

**UWAGA:** Podczas normalnego działania i podczas programowania, tylko kilka ikon będzie faktycznie wyświetlanych.

- 1. Dni tygodnia. Flaga pojawi się poniżej dnia, jeżeli ten dzień został zaprogramowany jako dzień, w którym system powinien się zregenerować (używane z programowaniem 7-dniowego czasomierza).
- 2. Patrz #3
- 3. Kursor ten wyświetlany jest, gdy dni pomiędzy regeneracjami są zaprogramowane (używane z regeneracją co 0,5 do 99 dni).
- 4. Jeden z tych kursorów jest wyświetlany dla wskazania który dzień będzie programowany w sterowniku.
- 5. "PM" wskazuje, że czas wyświetlany jest pomiędzy 12:00 w południe a 24:00 w nocy (nie ma wskaźnika "AM"), Wskaźnik PM nie jest używany, jeżeli tryb zegara jest ustawiony na 24 godziny.
- 6. Kiedy wyświetla się "MIN", wartość wprowadzana jest w minutach.
- 7. Kiedy wyświetlane jest g/L wartość dla ilości czynnika regenerującego jest wprowadzana w gramach/litr.
- 8. Kiedy wyświetla się "Kg", wartość wprowadzana jest w kilogramach.
- 9. Cztery cyfry używane do wyświetlania czasu lub wartości programu. Używane także do wyświetlania kodów błędów.
- 10. Średnik miga jako część wyświetlanego czasu. Wskazuje normalne działanie (tylko 742).
- 11.Wskaźnik Zablokowany/Odblokowany. W I Poziomie programowania jest on wyświetlany, gdy obecny parametr jest zablokowany. Jest on również wyświetlany w Poziomie II w celu wskazania czy dany parametr będzie zablokowany (ikona będzie migać), gdy sterownik będzie w trybie I Poziomu

- 12.Gdy wyświetlony jest "x2", oznacza to, iż wywołana została druga regeneracja.
- 13.W wypadku, gdy została wywołana regeneracja przy następnym czasie regeneracji migać będzie ikona recyklingu. Podczas regeneracji ikona ta będzie również wyświetlana, ale w trybie ciągłym.
- 14.Kursor wyświetlacza ustawiony jest obok "SÓL" podczas programowania ilości substancji regenerującej. Jeżeli sterownik jest w trybie 3–cyklowego filtra to programowany jest czas płukania zwrotnego.
- 15.Kursor wyświetlacza jest obok "CZAS I DZIEŃ REGENERACJI" podczas programowania czasu i dnia regeneracji.
- 16.Kursor wyświetlacza jest obok "CZAS I DZIEŃ" podczas programowania obecnego czasu i dnia.
- 17.Klepsydra wyświetlana jest w czasie, gdy działa silnik. Wałek krzywkowy powinien się wtedy obracać.
- 18.Kursory te pokazywać się będą obok elementu, który jest obecnie wyświetlany.
- 19. Mnożnik x100 jest dla dużych wartości.
- 20.Kiedy wyświetlane jest Lbs/ft<sup>3</sup>, wartość ilości czynnika regenerującego wprowadzana jest w funtach na stopę sześcienną.
- 21.Kurek jest wyświetlany kiedy wyświetla się aktualne natężenie przepływu. Sterownik może wyświetlać kurek i "0", wskazując na brak przepływu.
- 22. Wyświetlana jest przerwa konserwacyjna jeżeli liczba miesięcy pracy przekracza wartość zaprogramowaną w P11.
- 23.Używany z #24, #25 i #26. Wyświetla numer w sekwencji lub wartość.
- 24.Wartości historyczne (H). Numer wyświetlany przez #23 wskazuje, która wartość historyczna jest obecnie wyświetlana.
- 25.Parametr (P). Wyświetlany wyłącznie na Poziomie II oprogramowania. Numer wyświetlany przez #23 wskazuje, który parametr jest obecnie wyświetlany.
- 26.Cykl (C). Numer wyświetlany przez #23 jest obecnym cyklem w sekwencji regeneracji.
- 27. Ustawienie twardości używany tylko z kontrolerami 760 i 762.
- 28. Wyświetlanie pojemności pokazuje oszacowaną pojemność systemu.

#### 8.2 Panel sterowania

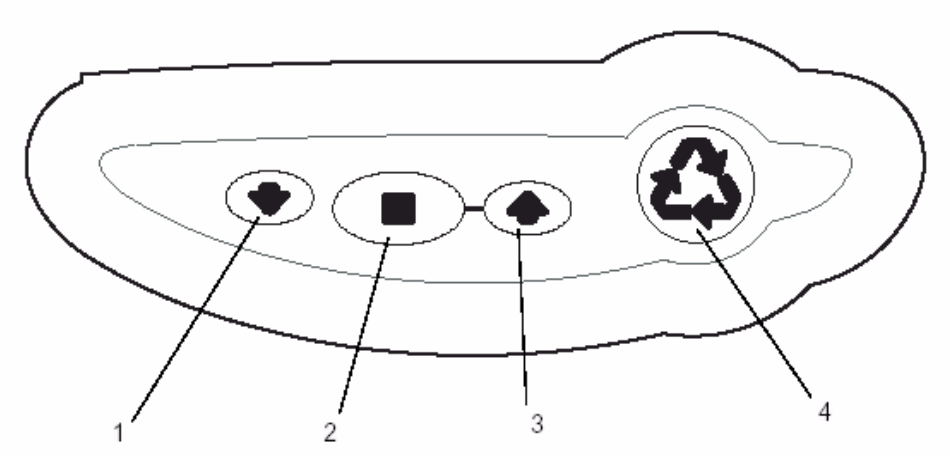

- 1. Strzałka W DÓŁ (DOWN). Ogólnie używana do przewijania w dół lub przechodzenia do następnego wyboru w grupie.
- 2. USTAW (SET). Używany do akceptacji ustawienia, które normalnie zostaje zapisane w pamięci. Używany w połączeniu z przyciskami strzałek.
- 3. Strzałka W GÓRĘ (UP). Ogólnie używana do przewijania w górę lub przechodzenia do następnego wyboru w grupie.
- 4. Regeneracja. Używany do wymuszenia na kontrolerze rozpoczęcia regeneracji. Stosowany również do zmiany trybu blokady.

#### 8.3 Ustalenia Programowania

Sterownik serii 700 programowany jest przez użycie przycisków na bloku klawiszy. Najpierw, tabela pokazuje instrukcje uproszczone. Następnie, następujący tekst, który opisuje czynność. W każdej tabeli:

"Działanie" wytycza pożądane wydarzenie lub czynność. "Klawisze" występują w postaci:

🗭 DO GÓRY (UP) dla strzałki w górę

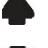

🛡 DO DOŁU (DOWN) dla strzałki w dół

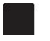

USTAW (SET) do ustawienia

A REGEN dla regeneracji

DURATION "Trwanie" opisuje jak długo trzymany jest przycisk:

| P/R   | przytrzymaj i puść                        |
|-------|-------------------------------------------|
| HOLD  | naciśnij i trzymaj                        |
| X sec | ilość sekund, ile należy wciskać przycisk |

"Wyświetlacz" wywołuje wyświetlane ikony, które są widoczne.

#### 9.0 URUCHOMIENIE WSTĘPNE SERII 742/762

#### Initial Power Up

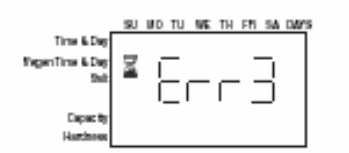

Przed zamocowaniem sterownika sprawdzić położenie wałka krzywkowego. Prawidłowe położenie rotacji jest wtedy, gdy strzałki na wałku i strzałki na bloku są ustawione w linii (ryc. 2.3).

Jeżeli strzałki nie są ustawione w linii, obrócić wałek ręką przeciwnie do kierunku ruchu wskazówek zegara. Po zestawieniu strzałek w linii pociągnąć wałek do tyłu (ryc. 2.4) postępując zgodnie z instrukcją.

#### Montaż Sterownika

- 1. Założyć sterownik na zawór. Nie zazębiać wałka krzywkowego.
- Włączyć zasilanie do sterownika. Wyświetlacz pokaże klepsydrę i Err3. To wskazuje, ze sterownik przechodzi na wodę uzdatnioną (położenie HOME). Err3 zmieni się a klepsydra zniknie po zakończeniu cyklu.

**UWAGA**! Jeżeli upłyną więcej niż dwie minuty, sprawdzić czy silnik obraca gniazdo wałka krzywkowego. Jeżeli nie obraca, skontaktuj się ze swoim dealerem.

3. Zazęb wałek ze sterownikiem.

**UWAGA!** Sterownik 700 posiada sekwencję autotestu. Przy pierwszym włączeniu sterownika, możesz zobaczyć na wyświetlaczu liczbę taką jak 1.00, 1.02, 1.04, lub 2.00. To jest wskazanie, że autotest nie został ukończony. Aby ukończyć test, sprawdzić czy przewód turbiny jest podłączony. Wdmuchnąć powietrze do portu turbiny (wyjścia zaworu), aby obrócić turbinę. Sterownik sprawdza czy turbina działa i autotest się kończy. Kontynuuj procedurę wstępnego rozruchu.

#### 10.0 WSTĘPNE INSTRUKCJE PROGRAMOWANIA

#### **10.1 Programowanie rozruchowe**

Sterownik Logix Magnum może być szybko zaprogramowany poprzez następujące procedury sekwencyjne na poniższych stronach. Poniżej podano ogólne informacje dotyczące programowania.

#### Typ zaworu

Możliwe, że to ustawienie zostało dokonane fabrycznie. W takim wypadku przejdź do następnego kroku.

- To ustawienie jest używane do kalibracji programu Logix do faktycznego typu zaworu. Nalepki identyfikacyjne na sterowniku i korpusie zaworu pokazują typ sterownika i zaworu. Więcej informacji patrz Paragraf 5.0 Identyfikacja Sterownika Logix .
- Modele zaworów wyświetlane przez sterownik Logix
- 255 255, 7-cyklowy zmiękczacz
- 263 Performa, 3-cyklowy filtr
- 268 Performa, 5-cyklowy filtr
- 273 Performa Cv, 3-cyklowy filtr
- 278 Performa Cv, 5-cyklowy filtr lub zmiękczacz
- 293 Magnum, 3-cyklowy filtr
- 298 Magnum, 5-cyklowy filtr lub zmiękczacz

#### Programowanie wielkości systemu

Możliwe, że to ustawienie zostało dokonane fabrycznie. W takim wypadku przejdź do ustawienia czasu (Time of Day). Ustawienie wielkości systemu reprezentuje ilość mediów w zbiorniku.

#### Czas (Time of Day)

Czas jest ustawiany fabrycznie na 1200 pm przy zegarze 12-godzinnym. To ustawienie może być zmienione, by działało jako zegar 24-godzinny (patrz Programowanie Poziom II).

#### Dzień tygodnia (Day of the Week)

Ustaw sterownik, tak by wskazywał aktualny dzień tygodnia. Sterownik Logix jest wówczas właściwie kalibrowany dla uwzględnienia dokładnego odzyskania średniego zużycia wody dla każdego dnia tygodnia. Więcej informacji patrz (*Dostęp do Wartości Historycznych*).

#### Czas Regeneracji lub płukania przeciwprądowego (Backwash)

W pełni regulowane ustawienie zegara pozwala na programowanie cyklu regeneracji lub płukania przeciwprądowego na dowolną godzinę w ciągu dnia. Używane jest też do wyrównania regeneracji czy płukania, kiedy dwa systemy są połączone szeregowo.

#### Wymuszenie płukania (Days Override)

Funkcji tej można używać jako wsparcie dla sterowników 762. Zawory 762 płuczą się po przepływie określonej ilości wody, ale można także wymusić płukanie w dowolnym czasie. Może też być zaprogramowane jako 7-dniowy zegar dla sterowników czasowych serii 742.

# Dozowanie środka regenerującego (5-cyklowe filtry GRD ze sterownikiem 762/742) lub Czas Płukania (3-cyklowe filtry FRM, MNG, CRB ze sterownikiem 762F/742F)

- Systemy 762/742: Reprezentuje dozowanie środka regeneracyjnego na stopę sześcienną mediów.
- Systemy 762F/742F: Reprezentuje czas cyklu płukania w minutach. Jest to w pełni regulowane.

#### Pojemność (Capacity)

Pojemność obliczana jest przez oprogramowanie Logix, wykorzystując objętość złoża filtracyjnego, dozowanie czynnika regenerującego i ustawienia twardości. Może być skasowane ręcznie dla filtrów 5-cyklowych GRD ze sterownikiem 762. "Tylko podgląd" dla filtrów 5-cyklowych GRD ze sterownikiem 742.

#### Twardość (Hardness)

Programowanie faktycznej twardości wody zasilającej (patrz Programowanie Poziom II).

# Zawór czasowy Logix Magnum 742/298 5-cyklowy

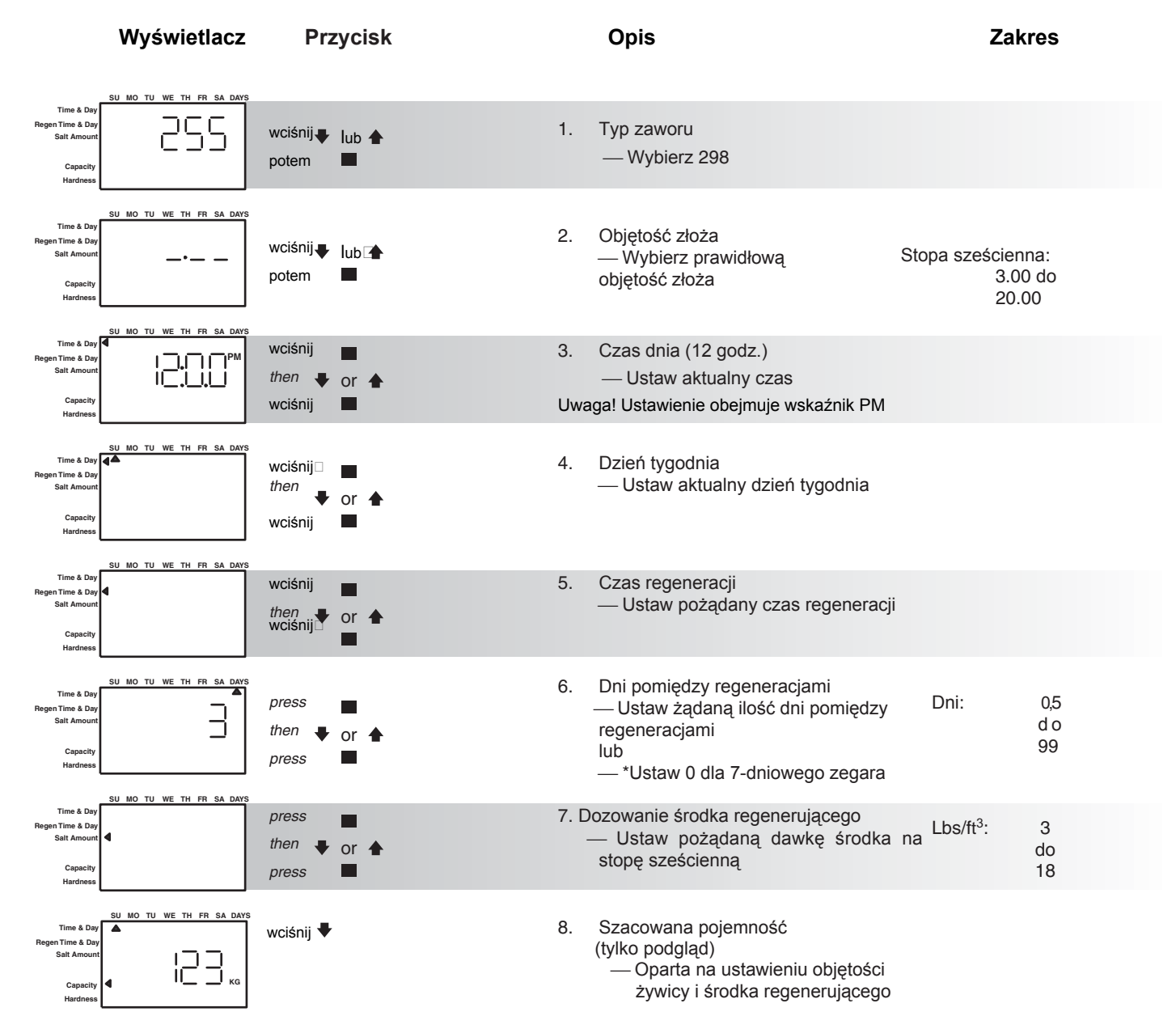

#### Programowanie ukończone

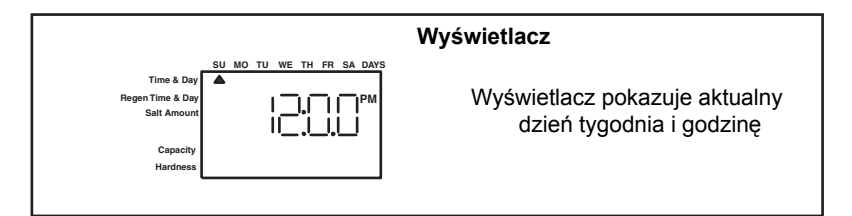

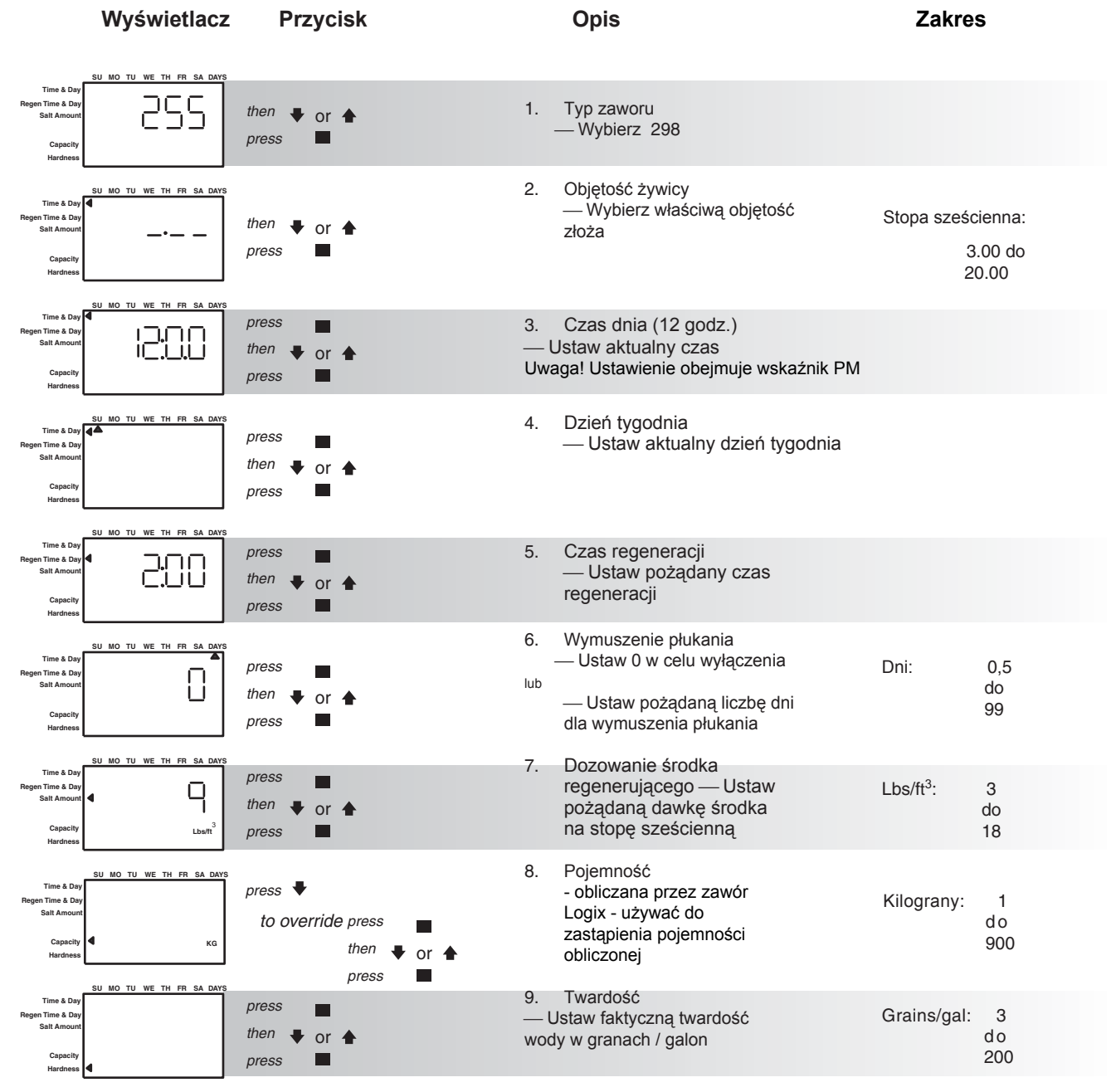

# Zawór objętościowy Logix Magnum 762/298 5-cyklowy

Programowanie ukończone

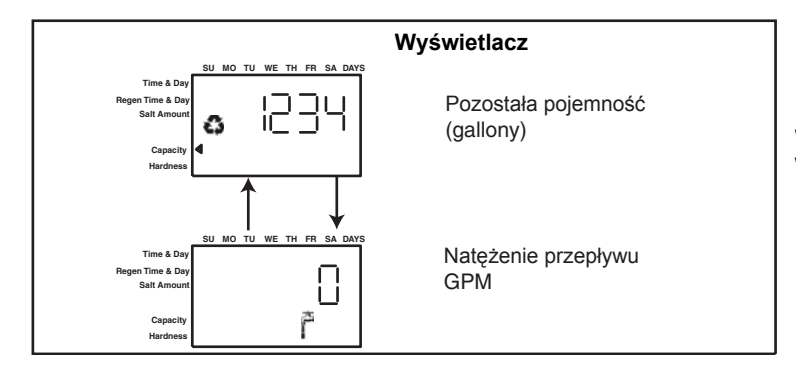

Wyświetlacz naprzemiennie wyświetla ikony w położeniu eksploatacyjnym

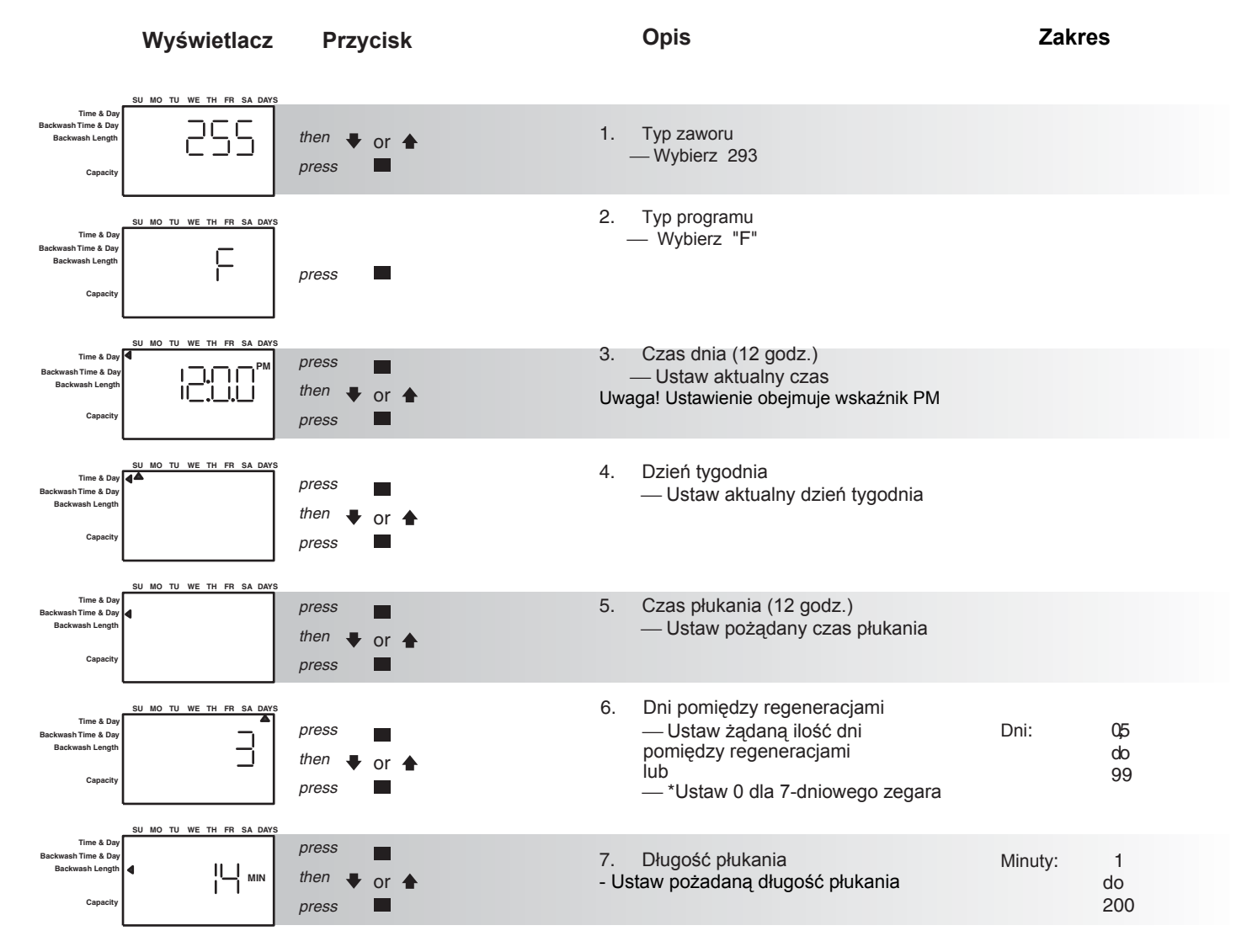

# Zawór czasowy Logix Magnum 742F/293 3-cyklowy

#### Programowanie ukończone

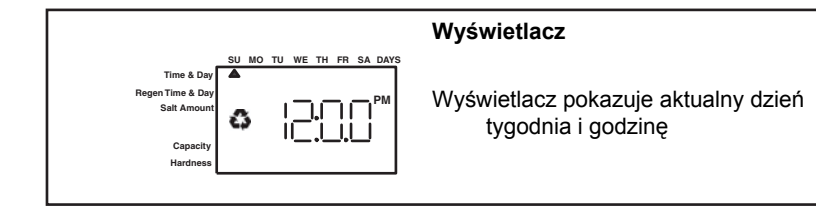

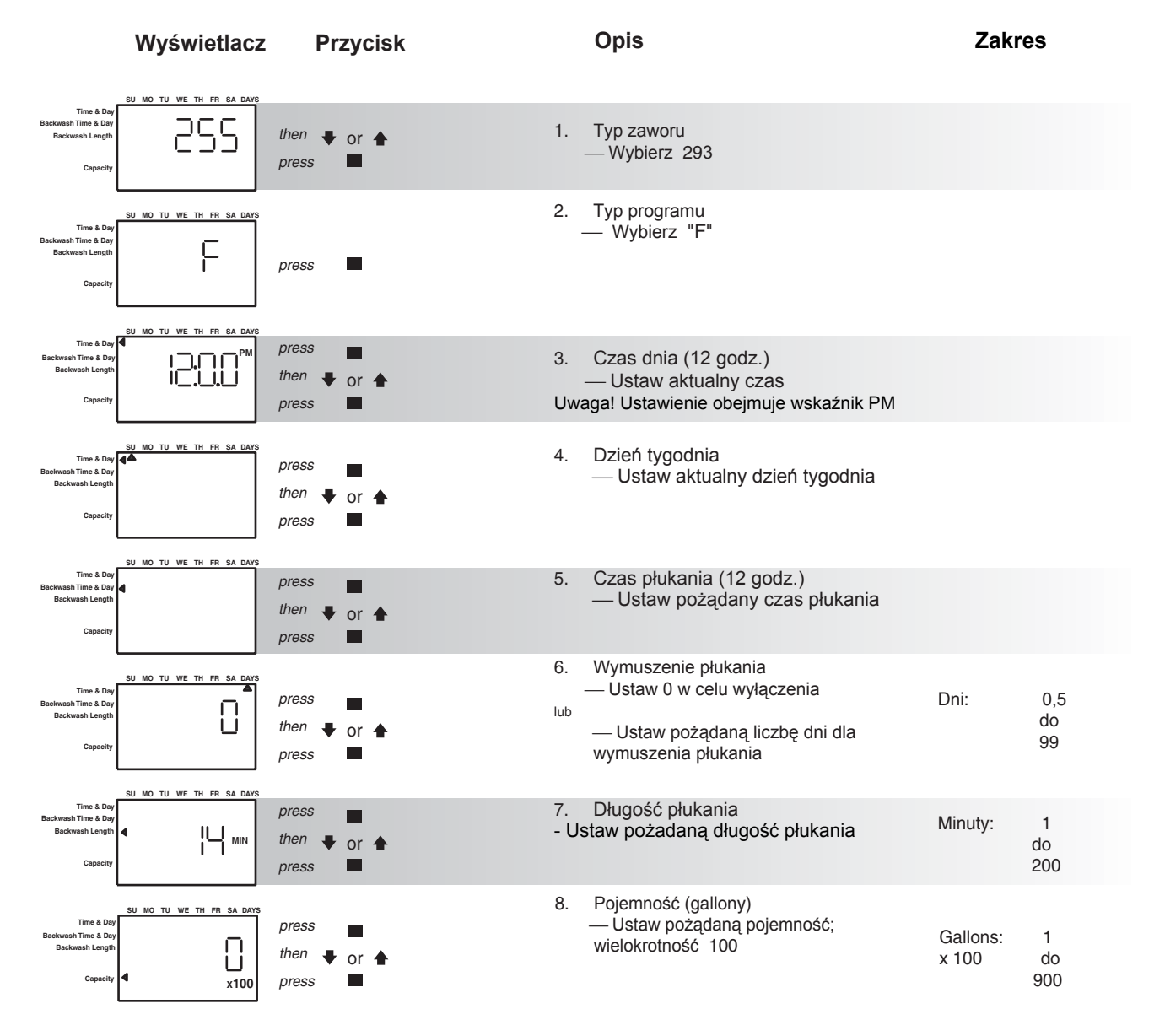

# Zawór objętościowy Logix Magnum 762F/293 3-cyklowy

#### Programowanie ukończone

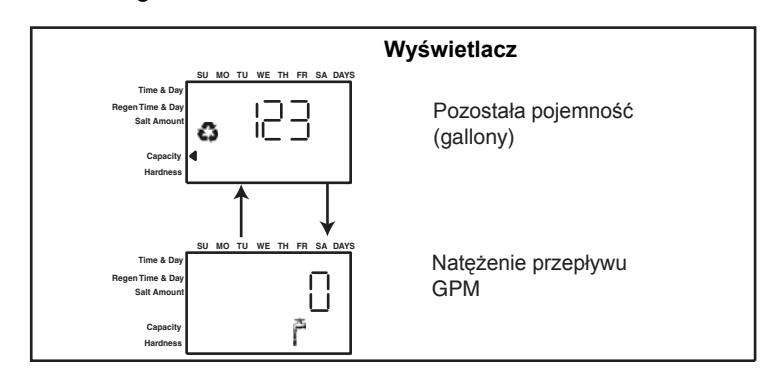

Wyświetlacz naprzemiennie wyświetla ikony w położeniu eksploatacyjnym

| Sól<br>funty/ st.<br>sześć. | Zdolność<br>wymienna<br>grany/ st.<br>sześć. | Sól<br>gramy/<br>litr | Zdolność<br>wymienna<br>gramy/ litr |
|-----------------------------|----------------------------------------------|-----------------------|-------------------------------------|
| 3                           | 12714                                        | 50                    | 29.9                                |
| 4                           | 15495                                        | 60                    | 34.0                                |
| 5                           | 17774                                        | 70                    | 37.5                                |
| 6                           | 19661                                        | 80                    | 40.6                                |
| 7                           | 21250                                        | 90                    | 43.4                                |
| 8                           | 22618                                        | 100                   | 45.9                                |
| 9                           | 23828                                        | 110                   | 48.2                                |
| 10                          | 24930                                        | 120                   | 50.2                                |
| 11                          | 25962                                        | 130                   | 52.1                                |
| 12                          | 26950                                        | 140                   | 53.8                                |
| 13                          | 27916                                        | 150                   | 55.5                                |
| 14                          | 28873                                        | 170                   | 58.5                                |
| 15                          | 29829                                        | 200                   | 62.7                                |
| 16                          | 30796                                        | 230                   | 66.9                                |
| 17                          | 31783                                        | 260                   | 71.0                                |
| 18                          | 32806                                        | 290                   | 75.3                                |

Tabela 10.1 Standardowa zdolność wymienna

#### Ustawienie 7-dniowego zegara (742 i 742F)

• Ustawić Days Override na "0".

• Wcisnąć SET, aby przełączyć wyświetlacz na ustawienie terminu zmywania (Backwash Time/Day).

• Wcisnąć SET. Migający kursor pojawia się pod "SU".

• Wcisnąć W GÓRĘ lub W DÓŁ podczas gdy kursor miga dla zaprogramowania regeneracji na ten dzień. Pod dniem tygodnia pojawia się czarny pasek.

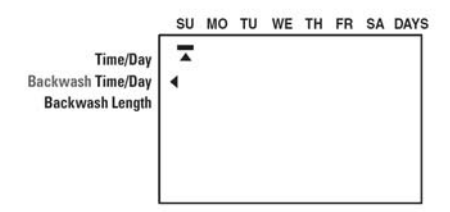

**UWAGA:** ponowne wciśnięcie SET usuwa czarny pasek i kasuje wybór dnia regeneracji.

- Wcisnąć SET. To przywraca solidny kursor.
- Wcisnąć W GÓRĘ lub W DÓŁ, aby przejść do innych dni tygodnia.

• Powtórzyć tę procedurę dla programowania regeneracji w pożądane dni. Dni wybrane na regenerację są pokazane, kiedy sterownik Logix powraca do trybu ekranu eksploatacyjnego.

#### Przeglądanie czasów cykli

1. Wcisnąć i przytrzymać przyciski W GÓRĘ i SET przez 3 sekundy, kiedy sterownik jest w " trybie eksploatacyjnym", aby wejść w tryb "wyświetlania czasu cykli". Wyświetlacz pokazuje małe "c" a po nim liczbę w dolnej części wyświetlacza.

2. Wciskać przyciski W GÓRĘ i W DÓŁ, aby wyświetlić zaprogramowany czas cykli.

3. Wcisnąć przycisk REGEN, aby wyjść z trybu "wyświetlanie czasu cykli".

**UWAGA:** Dla regulacji czasów cykli, patrz Rozdział *Regulacja czasów cykli*.

**UWAGA:** Czasy cykli pobierania/draw i napełniania/refill nie mogą być zmieniane w programowaniu czasów cykli dla zaworów zmiękczaczy. Czasy cykli pobierania i napełniania są obliczane za pomocą natężeń pobierania i napełniania oraz ilości soli. Czasy cykli pobierania i napełniania mogą być programowane dla filtrów 3-cyklowych.

#### **11.0 TRYBY REGENERACJI**

Sterowniki serii 700 mogą być regenerowane automatycznie bądź ręcznie. Podczas regeneracji łączny pozostały czas regeneracji jest wyświetlany na sterowniku. Aktualny cykl jest pokazany w lewym dolnym rogu ekranu.

#### Ręczna regeneracja

Opóźniona ręczna regeneracja – wciśnięcie klawisza REGENERATION programuje opóźnioną regeneracje ręczną. Ikona regeneracji na wyświetlaczu LCD miga wskazując, że regeneracja rozpocznie się po osiągnięciu przez zegar zaprogramowanego Ponowne czasu regeneracji. wciśniecie klawisza REGENERATION wyłacza ikone regeneracji i kasuje opóźnioną regenerację.

**Natychmiastowa regeneracja ręczna** – Wciśnięcie i przytrzymanie klawisza REGENERATION przez trzy sekundy inicjuje natychmiastową ręczną regenerację. Pojawia się ikona regeneracji na wyświetlaczu LCD. Sterownik wchodzi w tryb regeneracji.

**Opóźniona druga regeneracja** - Wciśnięcie klawisza REGENERATION podczas gdy sterownik jest w trybie regeneracji programuje opóźnioną drugą regenerację. Ikona x2 obok ikony regeneracji miga wskazując, że druga regeneracja rozpocznie się po osiągnięciu przez zegar zaprogramowanego czasu regeneracji.

Podwójna natychmiastowa regeneracja ręczna – wciśnięcie i przytrzymanie klawisza REGENERATION przez trzy sekundy podczas gdy sterownik jest w trybie regeneracji programuje dwie regeneracje ręczne jedna po drugiej. Ikona x2 pojawia się obok ikony regeneracji wskazując, że druga ręczna regeneracja rozpocznie się natychmiast po zakończeniu bieżącej regeneracji.

#### Podczas regeneracji

• Wyświetlane jest "C#" dla pokazania aktualnego cyklu.

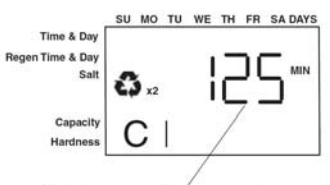

Total regen time remaining

• Całkowity pozostały czas regeneracji jest wyświetlany na ekranie.

• Wcisnąć i przytrzymać SET dla pokazania pozostałego czasu aktualnego cyklu.

#### Aby przesunąć cykle regeneracji

• Wcisnąć i przytrzymać SET – wyświetlając aktualny czas cyklu.

• Jednocześnie wcisnąć SET i W GÓRĘ, aby przesunąć cykl. Pojawia się klepsydra podczas, gdy wałek krzywkowy się obraca. Kiedy wałek krzywkowy osiągnie następny cykl wyświetlacz pokaże "C2".

• Powtarzać SET i W GÓRĘ aby przejść każdy kolejny cykl.

• Wcisnąć i przytrzymać SET i W GÓRĘ przez 5 sekund aby skasować regenerację. Po skasowaniu klepsydra miga. Wałek krzywkowy obraca się do położenia wyjściowego – może to zająć 1 do 2 minut.

#### Cykle Regeneracji

• C1 – Płukanie przeciwprądowe (Backwash)

• C2 – Pobieranie regeneracyjne (Regeneration Draw/ Powolne płukanie (Slow Rinse) (nie używane w trybie filtrów)

• C3 – Powolne płukanie / Slow Rinse (nie używane w trybie filtrów)

• C5 – Szybkie płukanie (Fast Rinse) cykl C8 – Napełnienie czynnika regenerującego (Regenerant Refill) (nie używane w trybie filtrów)

#### 12.0 URUCHAMIANIE FILTRÓW GRD (PODŁĄCZENIE WODY)

#### Uruchomienie filtra GRD (5-cyklowego)

Po wykonaniu poprzednich kroków wstępnego podłączenia należy uruchomić filtr. Starannie wykonuj następujące kroki, jako że różnią się one od poprzednich instrukcji dla zaworu Autotrol.

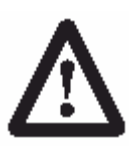

**OSTRZEŻENIE**: Nie obracać wałka krzywkowego ręką, gdyż może to spowodować uszkodzenie urządzenia. Używać sterownika do elektronicznego przeprowadzenia wałka krzywkowego poprzez cykle.

- 1. Zdjąć pokrywę z zaworu. Zdjęcie pokrywy pozwala zobaczyć, czy wałek się obraca i w jakim cyklu aktualnie się znajduje.
- Przy nadal wyłączonym zasilaniu systemu wodą, ustawić zawór obejścia w położenie "bez obejścia" (normalnej eksploatacji).
- Przytrzymać przycisk REGEN na sterowniku wciśnięty przez 5 sekund. To inicjuje ręczną regenerację.

Sterownik wskazuje, czy silnik obraca wałek krzywkowy w położenie C1 (Płukanie / Backwash) za pomocą migającej klepsydry. Sterownik wyświetla łączny pozostały czas regeneracji.

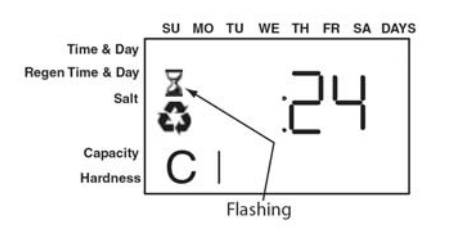

W razie wciśnięcia i przytrzymania przycisku SET sterownik wskaże pozostały czas bieżącego cyklu.

#### 4. Napełnić zbiornik mediów wodą.

A. Podczas, gdy sterownik jest w cyklu C1 (Płukanie/Backwash), otworzyć bardzo powoli zawór zasilania wodą do położenia około ¼ otwartego zaworu.

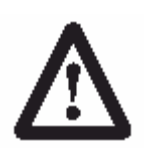

**OSTRZEŻENIE**: W przypadku otworzenia zbyt szybko lub zbyt szeroko może nastąpić utrata mediów ze zbiornika do zaworu lub do instalacji. W położeniu ¼ otwarte, powinno dać się słyszeć powietrze powoli uciekające z linii spustowej zaworu.

B. Kiedy całe powietrze zostanie wypchnięte ze zbiornika mediów (woda zaczyna płynąć równomiernie z linii spustowej), otworzyć główny zawór zasilający całkowicie. To wyrzuca resztki powietrza ze zbiornika.

C. Pozwolić, by woda spływała, aż pojawi się czysta woda z linii spustowej. To oznacza usunięcie wszelkich zanieczyszczeń z podłoża mediów.

D. Wyłączyć zasilanie w wodę i pozwolić by system odstał około pięć minut. To pozwala na ucieczkę ze zbiornika ewentualnie schwytanego powietrza.

5. Dodać wody do zbiornika czynnika regenerującego - KmnO<sub>4</sub> (wstępne napełnienie - tylko filtry GRD).

A. Dodać wystarczająco dużo wody do zbiornika środka regenerującego, aby zapewnić właściwą regenerację. Sprawdzić zaprogramowane dozowanie środka regenerującego.

Jeżeli zbiornik posiada platformę (ruszt) na dnie, dodawać wodę, aż poziom wody będzie około 1 cala (25 mm) powyżej platformy.

**UWAGA:** Zalecamy nie dodawać czynnika regenerującego do zbiornika przed uruchomieniem zaworu sterującego. Bez czynnika regenerującego w zbiorniku jest dużo łatwiej kontrolować wzrokowo napływ i ruch wody w zbiorniku.

6. Uruchomić cykl napełniania, aby zalać linię pomiędzy zbiornikiem czynnika regenerującego a zaworem.

A. Powoli otworzyć główny zawór zasilania wodą ponownie do pełnego otwarcia. Nie otwierać zbyt szybko, gdyż to spowodowałoby wypchnięcie mediów ze zbiornika mediów.

B. Przesunąć sterownik w położenie Napełnianie/Refill (C8). Z cyklu C1 (Płukanie/ Backwash) wcisnąć i przytrzymać przycisk SET. To wyświetla aktualny cykl. Trzymając przycisk SET wcisnąć W GÓRĘ, aby przejść do następnego cyklu. Przechodzić przez kolejne cykle aż do cyklu C8 (Napełnianie/Refill).

C. Przy całkowicie otwartym zasilaniu wodą, kiedy dojdziesz do cyklu C8 (Napełnianie/Refill), sterownik kieruje wodę przez linię do zbiornika czynnika regenerującego. Pozwól by woda płynęła przez linię, aż wszystkie bąbelki powietrza zostaną usunięte z linii.

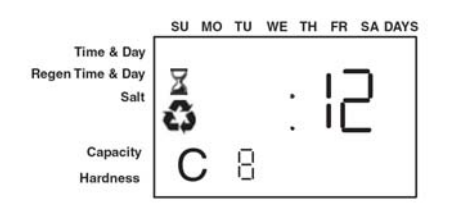

D. Nie pozwalać wodzie płynąć do zbiornika dłużej niż przez jedną do dwóch minut, aby nie przepełnić zbiornika.

E. Z chwilą usunięcia powietrza z linii, wcisnąć jednocześnie przyciski SET i W GÓRĘ aby przesunąć cykl do pozycji C0 (woda uzdatniona (Treated Water)).

7. Pobrać wodę ze zbiornika czynnika regenerującego.

A. Z położenia wody uzdatnionej (cykl C0) przesunąć zawór w położenie pobierania czynnika regenerującego. Wcisnąć i przytrzymać przycisk REGEN przez pięć sekund. Sterownik rozpoczyna ręczną regenerację i przesuwa zawór sterujący do cyklu C1 (Płukanie/Backwash)). Wcisnąć przycisk SET i W GÓRĘ, aby przejść do cyklu C2 (Pobieranie (Draw)).

B. Ze sterownikiem w tym położeniu, sprawdzić czy woda jest pobierana ze zbiornika z czynnikiem regenerującym. Poziom wody w zbiorniku powinien się obniżać bardzo powoli.

C. Obserwować pobieranie wody ze zbiornika czynnika regenerującego przez co najmniej trzy minuty. Jeżeli poziom wody się nie zmniejsza, lub się podnosi, sprawdzić wszystkie podłączenia węży. Na wyświetlaczu powinno być C2.

8. Jeżeli poziom wody obniża się ze zbiornika, można wówczas przełączyć sterownik z powrotem w położenie wody uzdatnionej (C0) przez wciśnięcie przycisków SET i W GÓRĘ jednocześnie dla przejścia sterownika w położenie C0. 9. Na koniec odkręcić kran podłączony za urządzeniem. Puszczać wodę, aż wypłynie czysta, uzdatniona woda.

#### 13.0 PROGRAMOWANIE FILTRÓW GRD REGENEROWANYCH ROZTWOREM KMnO4

W przypadku stosowania innych środków regenerujących, po wykonaniu czynności opisanych w Rozdziale 10.2 należy przejść do rozdziału "Zastosowania Specjalne".

#### Systemy regenerowane KMnO4

#### Rozmiar 5-cyklowych filtrów

Rozmiary filtrów GRD regenerowanych nadmanganianem potasu powinny być dopasowane do właściwego sposobu płukania i rozmiarów inżektorów.

#### Kontroler płukania BACKWASH

Proszę wybrać właściwą szybkość przepływu (więcej informacji w rozdziale Części) zalecaną przez producenta.

#### Inżektor

Proszę używać tego samego rozmiaru inżektora odpowiedniego dla średnicy zbiornika ciśnieniowego.

#### Kontroler napełniania REFILL

Filtr GRD może korzystać z kontrolera napełniania, w który został wyposażony standardowo wraz z kontrolerem modułu Logix. Proszę używać zaworu regulacji przepływu znajdującego się w podajniku nadmanganianu potasu, pozwalającego na regulację dozowania nadmanganianu.

#### Ustawienia początkowe

Właściwe zaprogramowanie kontrolera systemu wymaga dokonania kilku poprawek. Wartość początkowa powinna zostać ustawiona na najbliższą objętość złoża w systemie.

**Na przykład**: jeśli system zawiera dwie stopy sześcienne piasku manganowo-glaukonitowego, wartość początkową należy ustawić na 2.0.

# Ustawienia "Salt" dla środka regenerującego KMNO4

Proszę ustawić wartość dozowania środka regenerującego na odpowiednio wysoką wartość, aby być w stanie regulować prędkością przepływu środka regenerującego w zbiorniku.

Pozostałe ustawienia powinny pozostać nie zmienione, jak wspomniano w poprzednim rozdziale.

#### llość dni pomiędzy regeneracjami (742)

Aby określić okres czasu wyrażony w dniach, pomiędzy poszczególnymi cyklami regenerującymi proszę skontaktować się z producentem środka i ustalić jego wydajność. Ogólnie piasek manganowo-glaukonitowy posiada wydajność 10,000 ppm na jedną stopę sześcienną zastosowanego medium. Wydajność systemu można obliczyć mnożąc liczbę stóp sześciennych medium przez 10,000.

**Na przykład**: zastosowanie medium o objętości 1 stopy sześciennej daje 10,000 ppm wydajności systemu.

Następną czynnością jest obliczenie wymagań systemu. Proszę pomnożyć spodziewane dzienne zużycie wody przez zawartość żelaza w wodzie wyrażoną w ppm.

**Na przykład**: jedna osoba średnio zużywa dziennie 75 galonów wody. Cztery osoby mieszkające w domu zużywają 300 galonów wody (75 galonów x 4 osoby). Załóżmy, że woda zawiera 10 ppm jonów żelaza. Teraz możemy obliczyć dzienne zapotrzebowanie mnożąc ilość wody używanej w ciągu jednego dnia (300) przez zawartość jonów żelaza (10ppm)=3000 ppm dziennego zużycia.

Teraz należy podzielić wydajność systemu (10000) przez dzienne zapotrzebowanie (3000)=3.3 dnia. W tym przypadku system straci swoją zakładaną wydajność przed rozpoczęciem się czwartego dnia więc właściwe ustawienie dla okresu regeneracji wynosi 3.

#### Na przykład:

4 osoby x 75 galonów na osobę = 3000 galonów zużytych w ciągu jednego dnia..

10 ppm żelaza x 300 galonów/dzień = 3000 ppm/dzień

Wydajność w przedziale 10,000 ppm ÷ 3000 ppm/dzień = 3.3 dnia całkowitej wydajności systemu

Wniosek = cykle regeneracyjne należy powtarzać co 3 dni.

Podane powyżej wielkości dotyczą jedynie usuwania jonów żelaza. W przypadku usuwania H2S oraz Mn, należy zapoznać się ze specyfikacjami producenta.

#### Ustawienia Objętość/Zapotrzebowanie

Aby ustawić wymagania systemu na usuwanie jonów żelaza należy:

1. Znać wydajność zastosowanego medium. Zwykle jedna stopa sześcienna piasku manganowo-glaukonitowego usuwa 10,000ppm żelaza.

#### 2. Znać stężenie jonów żelaza w wodzie.

Aby ustawić regenerowanie systemu na żądanie, należy ustawić wydajność systemu (P7) na właściwy współczynnik. System 762 używa oznaczeń wyrażonych w Kg, lecz właściwą jednostką jest ppm.

1. Jeśli system używa 1 stopę sześcienną medium należy wydajność ustawić na "10 kg", co oznacza 10.000 ppm. Dwie stopy sześcienne = 20kg.

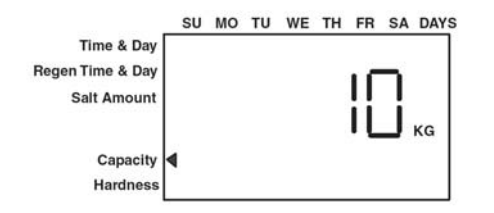

2. Następnie należy ustawić poziom twardości wody. Jeśli woda zawiera 3 ppm jonów żelaza, należy twardość ustawić na wartość "3".

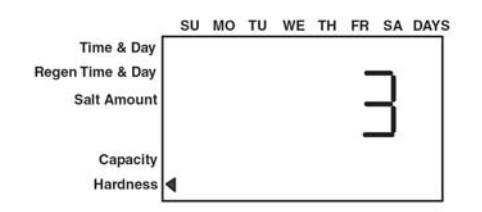

3. Kontroler oblicza pozostałą zdolność regeneracyjną systemu w galonach (m<sup>3</sup>).

#### 13.1 Specjalne zastosowania – jak zaprogramować 742/762

Dla wszystkich szczególnych zastosowań przepływu, które są zależne od czynnika regenerującego, dokonasz wyboru inżektora, sterownika przepływu wstecznego i sterownika przepływu napełniającego.

Może być konieczna zmiana jednego lub wszystkich czasów cykli regeneracji dla zaspokojenia potrzeb twoich urządzeń.

Sterownik Logix musi być zaprogramowany jako filtr 3-cyklowy dla umożliwienia regulacji wszystkich cykli. Przejdź do poniższej listy procedur po ukończeniu programowania filtrów.

Aby zaprogramować czasy dla wszystkich cykli

- •Wciśnij **•** i **w** trybie "Service Mode", aby wejść w tryb Wyświetlania Czasu Cykli. Ekran pokaże "C1".
- •Wciśnij w trybie "Cycle Time Display". Czas cyklu z minutach będzie migać wskazując, że czas cyklu można zmienić.
- •Wciśnij 🗣 lub 🗭 aby zmienić migający czas.
- •Wciśnij 📕 aby wprowadzić wybrany czas.
- •Wciśnij 🗭 aby przejść do innego cyklu.
- DO GÓRY (UP) dla strzałki w górę
- DO DOŁU (DOWN) dla strzałki w dół
- USTAW (SET) do ustawienia

#### 14.0 WSKAZÓWKI DLA MONTERÓW

\* Po pierwszym podłączeniu zasilania do sterownika może on wyświetlać klepsydrę i komunikat Err 3, co oznacza, że sterownik obraca się w położenie wyjściowe (Home). Jeżeli wyświetlane jest Err 2, sprawdź czy częstotliwość zasilania jest właściwa dla sterownika. Sterownik północnoamerykański nie działa z zasilaniem 50 Hz.

\* Ustawiony domyślny czas regeneracji to 2:00 AM (rano).

\* Angielskie czy metryczne? Sterownik światowy (World) wykrywa rodzaj zasilania i decyduje jaki jest potrzebny. Sterownik północnoamerykański działa tylko na 60 Hz i domyślnie wskazuje jednostki angielskie.

\* Sterownik Logix może być zaprogramowany do regeneracji w konkretne dni tygodnia.

\* Jeśli nie jest dostępne zasilanie wałek krzywkowy może być obracany przeciwnie do kierunku ruchu wskazówek zegara ręką o ile silnik jest wyjęty.

\* Sterowniki Logix mogą wysyłać polecenia do silnika dla ruchów wałka krzywkowego. Jednakże ciśnienie/przepływ wody są wymagane podczas cyklu regeneracji dla płukania, oczyszczania i napełniania oraz poboru środka regenerującego.

\* Upewnić się, czy zasilanie sterownika jest podłączone. Transformator powinien być podłączony do nie przełączanego źródła zasilania.

\* Możesz rozpocząć programowanie na początku poprzez zresetowanie ilości mediów. Przy przeglądaniu H0 (Wartości Historycznych) wcisnąć i przytrzymać SET przez pięć sekund. Wyświetlacz powraca do --- i wszelkie zaprogramowane informacje są tracone. Powrócić do *Uruchomienie wstępne*.

#### 15.0 PROGRAMOWANIE 742/762

Sterowniki Logix są projektowane do działania przy ustawieniu tylko czasu i dnia tygodnia. Pozostałe ustawienia zostały ustawione fabrycznie. Te domyślne ustawienia działają dla większości zastosowań.

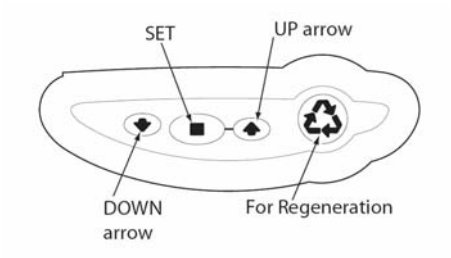

Aby zmienić ustawienie patrz Tabela 15.1

| Tabela 15.1                                |                                    |                                  |                                        |  |  |  |  |
|--------------------------------------------|------------------------------------|----------------------------------|----------------------------------------|--|--|--|--|
| Czynność                                   | Klawisz                            | Czas<br>trwania                  | wyświetlacz                            |  |  |  |  |
| Wprowadzić<br>podstawowe<br>programowanie  | SET                                | Wcisnąć<br>i zwolnić             | Pokazuje czas i<br>dzień tygodnia      |  |  |  |  |
| Przejść do<br>pożądanego<br>ekranu         | Strzałki<br>W DÓŁ<br>lub W<br>GÓRĘ | Wcisnąć<br>i zwolnić             | Przewija ekrany                        |  |  |  |  |
| Umożliwienie<br>zmiany<br>ustawienia       | SET                                | Wcisnąć<br>i zwolnić             | Ekran miga                             |  |  |  |  |
| Zmiana<br>ustawienia                       | Strzałki<br>W DÓŁ<br>lub W<br>GÓRĘ | Wcisnąć<br>i zwolnić             | Wartość się<br>zmienia i dalej<br>miga |  |  |  |  |
| Zapamiętanie<br>ustawienia                 | SET                                | Wcisnąć<br>i zwolnić             | Ekran przestaje<br>migać               |  |  |  |  |
| Powrót do<br>działania                     | REGEN                              | Wcisnąć<br>i zwolnić             | Normalny ekran<br>eksploatacyjny       |  |  |  |  |
| Przegląd<br>wartości<br>historycznych      | SET i W<br>DÓŁ                     | Wcisnąć<br>i trzymać<br>5 sekund | Pokazuje H0                            |  |  |  |  |
| Zaawansowane<br>programowanie<br>Poziom II | W<br>GÓRĘ i<br>W DÓŁ               | Wcisnąć<br>i trzymać<br>5 sekund | Pokazuje P1                            |  |  |  |  |

Sterowniki 742/762 mają specjalny poziom programowania pozwalający instalatorowi na dokonanie zmian sterowania dla bardziej wymagających zastosowań. Użytkownik końcowy nie powinien nigdy mieć potrzeby wchodzenia na ten poziom. Aby wejść w programowanie Poziomu II wciśnij i przytrzymaj strzałki W GÓRĘ i W DÓŁ przez 5 sekund. Wartość "P" jest wyświetlana wskazując Poziom II.

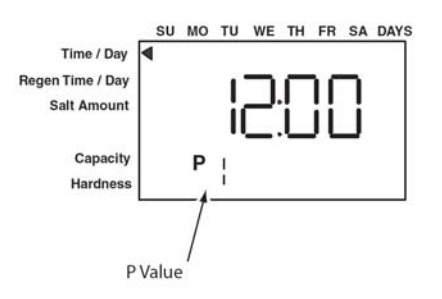

Menu Poziomu II obejmuja:

- P1 = czas
- P2 = dzień tygodnia
- P3 = czas regeneracji
- P4 = liczba dni pomiędzy regeneracjami (99 dni)
- P5 = nie używany (tylko 742)

P6 = Ilość czynnika regeneracyjnego używanego na regenerację lub czas płukania filtrów (ustawienie środka regenerującego)

- P7 = pojemność systemu
- P8 = twardość
- P9 = jednostki miary
- P10 = tryb zegara
- P11 = przerwa serwisowa
- P12 = opóźnienie zdalnego przełącznika
- regeneracji

P13 = Sterowanie czujnika napełniania (tylko zmiękczacz)

- 0 = wyłączone
- 1 = tylko wykrywacz soli
- 2 = generacja chloru
- P14 = tempo napełniania (tylko zmiękczacz)
- P15 = tempo pobierania (tylko zmiękczacz)
- P16 = typ rezerwy
- P17 = wstępna średnia lub stała rezerwa
- P18 = wybór czujnika przepływu
- P19 = czynnik K lub ekwiwalent pulsu

Patrz podręcznik dealerów Logix Professional dla dalszych szczegółów ustawiania parametrów Poziom II.

| Tabela 15.2 Parametry Poziomu | I dla filtrów 5-cyklowych 742/762 |
|-------------------------------|-----------------------------------|
|-------------------------------|-----------------------------------|

|             | Opis<br>parametru                                                                                                    | Zakres<br>wartości                        | Minimalny<br>przyrost | Domyślne<br>ustawienie | Jednostki<br>miary          | Uwagi                                                                                                    |  |
|-------------|----------------------------------------------------------------------------------------------------|-------------------------------------------|-----------------------|------------------------|-----------------------------|----------------------------------------------------------------------------------------------------|--|
| P1          | Godzina                                                                                                    | 1:00 – 12:59 AM<br>lub<br>PM 0:00 – 23:59 | 1 minuta              | 12:00 PM               | Godzina:<br>minuta          | Zakres zależy od wartości<br>wybranych dla P10                                                                                                    |  |
| P2          | Dzień tygodnia                                                                                                    | -                                         | 1 dzień               | -                      | -                           | Używa strzałek pod<br>dniami tygodnia na<br>nakładce                                                                                                    |  |
| P3          | Czas<br>regeneracji                                                                                                    | 1:00 – 12:59 AK<br>lub<br>PM 0:00 – 23:59 | 1 minuta              | 2:00 AM                | Godzina:<br>minuta          | Zakres zależy od wartości<br>wybranej dla P10                                                                                                    |  |
| Ρ4          | Wymuszenie<br>regeneracji                                                                                                   | 0-99                                      | 1                     | 3                      | Dni                         | 0 = brak Wymuszenia<br>regeneracji<br>.5 = regeneracja dwa razy<br>dziennie o godzinie<br>regeneracji i 12 godzin<br>później<br>Wymuszenie regeneracji<br>pominięte jeżeli wybrano<br>co najmniej jeden dzień<br>regeneracji. Można<br>zablokować zmiany w<br>programowaniu Poziom 1 |  |
| P5          | Dzień<br>regeneracji                                                                                                    | -                                         | 1 dzień               | -                      | -                           | Úżywa pasków pod<br>dniami tygodnia na<br>nakładce. Regeneracja<br>jest pomijana jeżeli<br>Wymuszenie regeneracji<br>jest większe od zera.<br>Tylko 742.                                                                                                    |  |
| P6          | Ustawienie<br>środka<br>regenerującego                                                                                      | 3-18<br>50-290                            | 1<br>zmienne          | 9<br>110               | funty/st3<br>gramy/litr     | Jednostka miary zależy<br>od wartości P9                                                                                                    |  |
| P7          | Pojemność<br>jednostki                                                                                                    | 1-900<br>.1-90.0                          | 1<br>.1               | (1)                    | kilograny<br>kilogramy      | Jednostka miary zależy<br>od wartości wybranej dla<br>P9                                                                                                    |  |
| P8          | Twardość wody                                                                                                    | 3-200<br>30-2000                          | 1<br>10               | 25<br>400              | grany/ galon<br>gramy/ litr | Jednostka miary zależy<br>od wartości wybranej dla<br>P9. Tylko tryb 762.                                                                                                    |  |
| Uwa<br>ręcz | Uwagi: (1) obliczane zależnie od ustawienia środka regenerującego i objętości złoża. Pojemność może być ręcznie regulowana. |                                           |                       |                        |                             |                                                                                                    |  |

|                     | Opis<br>parametru                                 | Zakres wartości                                   | Minimalny<br>przyrost         | Domyślnie<br>ustawienie         | Jednostki<br>miary            | Uwagi                                                                                                    |
|---------------------|---------------------------------------------------|---------------------------------------------------|-------------------------------|---------------------------------|-------------------------------|----------------------------------------------------------------------------------------------------|
| <b>P9</b>           | Jednostki<br>miary                                | 0-1                                               | 1                             | (2)                             |                               | 0 = US<br>1 = metryczne                                                                                                    |
| P10                 | Tryb zegara                                       | 0-1                                               | 1                             | (2)                             |                               | 0 = zegar 12 godzinny<br>1 = zegar 24 godzinny                                                                                                    |
| P11                 | Przerwa<br>serwisowa                              | 0-250                                             | 1                             | 0                               | miesiąc                       | Używa 30 dni dla każdego<br>miesiąca                                                                                                    |
| P12                 | Zdalna<br>regeneracja                             | 3-250                                             | 1                             | 0                               | miesiąc                       | Zdalny przełącznik czasowy<br>musi być aktywny aby<br>uruchomić regenerację na<br>zegarach 742.                                                                                                    |
| P13                 | Opcje<br>generatora<br>chloru                     | 0-2                                               | 1                             | 0                               |                               | 0 = brak generatora chloru<br>1 = tylko sprawdzenie środka<br>regenerującego<br>2 = generowanie chloru                                                                                                    |
| P14                 | Tempo<br>napełniania                              | 1-700                                             | 1                             | (1)                             | gpm x 100                     |                                                                                                    |
| P15                 | Tempo<br>pobierania                               | 1-700                                             | 1                             | (1)                             | gpm x 100                     |                                                                                                    |
| P16<br>(3)          | Typ rezerwy                                       | 0-3                                               | 1                             | 0                               |                               | 0 = opóźniona regeneracja o<br>zmiennej rezerwie<br>1 = opóźniona regeneracja o<br>stałej rezerwie<br>2 = natychmiastowa<br>regeneracja o zmiennej<br>rezerwie<br>3 = natychmiastowa<br>regeneracja o stałej rezerwie       |
| P17<br>(3)          | Wstępna<br>średnia lub<br>stała<br>rezerwa        | 0-70                                              | 1                             | 30                              | %<br>pojemności               | Zależy od wartości<br>wprowadzonej w P16                                                                                                    |
| P18<br>(3)          | Wybór<br>czujnika<br>przepływu                    | 0-5                                               | 1                             | (1)                             |                               | 0 = wewnętrzny magnum<br>NHWB<br>1 = 1" turbina Autotrol<br>2 = 2" turbina Autotrol<br>3 = definiowany przez<br>użytkownika czynnik K<br>4 = definiowany przez<br>użytkownika Ekwiwalent Pulsu<br>5 = wewnętrzny magnum HWB |
| P19<br>(3)          | Czynnik K<br>lub<br>Ekwiwalent<br>Pulsu           | 1.00-99.99<br>0-9999                              | 0.01<br>1                     | 0.01<br>1                       |                               | Czynnik K P18 = 3<br>Ekwiwalent Pulsu P18 = 4                                                                                                    |
| Uwa<br>wyno<br>zega | gi: (1) domyś<br>osi "0" dla jed<br>rach jednoste | lna wartość wybran<br>nostek na Amerykę<br>k 742. | a z typem za<br>Północną i "1 | woru i objęto<br>I" dla jednost | ścią złoża. (ź<br>ek światowy | 2) Fabryczna wartość domyślna<br>ch. (3) P16 do P19 pominięte w                                                                                                    |

# Tabela 15.3. Parametry Poziomu II dla filtrów 5-cyklowych 742/762

| Tabela 15.4 | Parametry | Poziomu | l dla filtrów | 3-cyklowych | 742/762 |
|-------------|-----------|---------|---------------|-------------|---------|
|             |           |         |               |             |         |

|            | Opis<br>parametru                                                      | Zakres wartości                           | Minimalny<br>przyrost | Domyślnie<br>ustawienie | Jednostki<br>miary       | Uwagi                                                                                                    |  |  |
|------------|------------------------------------------------------------------------|-------------------------------------------|-----------------------|-------------------------|--------------------------|----------------------------------------------------------------------------------------------------|--|--|
| P1         | Czas                                                                   | 1:00 – 12:59 AM<br>lub PM 0:00 –<br>23:59 | 1 minuta              | 12:00 PM                | Godzina:<br>minuta       | Zakres zależy od wartości<br>wybranych dla P10                                                                                                    |  |  |
| P2         | Dzień<br>tygodnia                                                      | -                                         | 1 dzień               | -                       | -                        | Używa strzałek pod dniami<br>tygodnia na nakładce                                                                                                    |  |  |
| Р3         | Czas<br>regeneracji                                                    | 1:00 – 12:59 AK<br>lub PM 0:00 –<br>23:59 | 1 minuta              | 2:00 AM                 | Godzina:<br>minuta       | Zakres zależy od wartości<br>wybranej dla P10                                                                                                    |  |  |
| P4         | Wymuszenie<br>regeneracji                                              | 0-99                                      | 1                     | 3                       | Dni                      | 0 = brak Wymuszenia<br>regeneracji<br>.5 = regeneracja dwa razy<br>dziennie o godzinie regeneracji<br>i 12 godzin później<br>Wymuszenie regeneracji<br>pominięte jeżeli wybrano co<br>najmniej jeden Dzień<br>Regeneracji. Można<br>zablokować zmiany w<br>programowaniu Poziom 1 |  |  |
| P5         | Regeneracja<br>w dni<br>Tygodnia                                       | -                                         | 1 dzień               | Brak                    | -                        | Używa pasków pod dniami<br>tygodnia na nakładce.<br>Regeneracja w Dni Tygodnia<br>jest pomijana jeżeli<br>Wymuszenie regeneracji jest<br>większa od zera. Tylko 742.                                                                                                    |  |  |
| P6         | Czas<br>płukania<br>Backwash                                           | 1-250                                     | 0                     | 14                      |                          | Minuty płukania w trybie filtra 3-<br>cyklowego. Używa strzałki<br>wskazującej na ilość soli w<br>trybie zmiękczania.                                                                                                    |  |  |
| P7         | Pojemność<br>jednostki                                                 | 100-90,000<br>1-900                       | 100<br>1              | (1)                     | galony<br>m <sup>3</sup> | Jednostka miary zależy od<br>wartości wybranej dla P9                                                                                                    |  |  |
| <b>P</b> 8 | Pominięte                                                              |                                           |                       |                         |                          |                                                                                                    |  |  |
| Uwa        | Jwagi: (1) wartość domyślna wybrana z typem zaworu i objętością złoża. |                                           |                       |                         |                          |                                                                                                    |  |  |

|                     | Opis<br>parametru                                    | Zakres wartości                                   | Minimalny<br>przyrost           | Domyślnie<br>ustawienie          | Jednostki<br>miary             | Uwagi                                                                                                    |
|---------------------|------------------------------------------------------|---------------------------------------------------|---------------------------------|----------------------------------|--------------------------------|----------------------------------------------------------------------------------------------------|
| P9                  | Jednostki<br>miary                                   | 0-1                                               | 1                               | (2)                              |                                | 0 = US<br>1 = metryczne                                                                                                    |
| P10                 | Tryb zegara                                          | 0-1                                               | 1                               | (2)                              |                                | 0 = zegar 12 godzinny<br>1 = zegar 24 godzinny                                                                                                    |
| P11                 | Przerwa<br>serwisowa                                 | 0-250                                             | 1                               | 0                                | miesiąc                        | Używa 30 dni dla każdego<br>miesiąca                                                                                                    |
| P12                 | Zdalna<br>regeneracja                                | 3-250                                             | 1                               | 60                               | sekundy                        | Zdalny przełącznik czasowy<br>musi być aktywny aby<br>uruchomić regenerację na<br>zegarach 742.                                                                                                    |
| P13                 | Pominięte                                            |                                                   |                                 |                                  |                                |                                                                                                    |
| P14                 | Pominięte                                            |                                                   |                                 |                                  |                                |                                                                                                    |
| P15                 | Pominięte                                            |                                                   |                                 |                                  |                                |                                                                                                    |
| P16<br>(3)          | Typ rezerwy                                          | 0-3                                               | 1                               | 0                                |                                | 0 = opóźniona regeneracja o<br>zmiennej rezerwie<br>1 = opóźniona regeneracja o<br>stałej rezerwie<br>2 = natychmiastowa<br>regeneracja o zmiennej<br>rezerwie<br>3 = natychmiastowa<br>regeneracja o stałej rezerwie       |
| P17<br>(3)          | Wstępna<br>średnia lub<br>stała<br>rezerwa           | 0-70                                              | 1                               | 30                               | %<br>pojemności                | Zależy od wartości<br>wprowadzonej w P16                                                                                                    |
| P18<br>(3)          | Wybór<br>czujnika<br>przepływu                       | 0-5                                               | 1                               | (1)                              |                                | 0 = wewnętrzny magnum<br>NHWB<br>1 = 1" turbina Autotrol<br>2 = 2" turbina Autotrol<br>3 = definiowany przez<br>użytkownika czynnik K<br>4 = definiowany przez<br>użytkownika Ekwiwalent Pulsu<br>5 = wewnętrzny magnum HWB |
| P19<br>(3)          | Czynnik K<br>lub<br>Ekwiwalent<br>Pulsu              | 1.00-99.99<br>0-9999                              | 0.01<br>1                       | 0.01<br>1                        |                                | Czynnik K P18 = 3<br>Ekwiwalent Pulsu P18 = 4                                                                                                    |
| Uwa<br>wyno<br>zega | gi: (1) domyśl<br>osi "0" dla jedr<br>irach jednoste | na wartość wybrana<br>nostek na Amerykę<br>k 742. | a z typem zaw<br>Północną i "1" | oru i objętość<br>' dla Jednoste | cią żywicy. (2<br>ek Światowyc | ) Fabryczna wartość domyślna<br>ch. (3) P16 do P19 pominięte w                                                                                                    |

# Tabela 15.5. Parametry Poziomu II dla filtrów 3-cyklowych 742/762

#### 16.0 PROGRAMOWANIE CZASU CYKLU

Czasy cyklu mogą być przeglądane przez wciśnięcie i trzymanie klawiszy W GÓRĘ i SET przez 5 sekund, kiedy sterownik jest w "trybie eksploatacyjnym". Ekran pokazuje małe "C" w dolnej części wyświetlacza wskazując, że sterownik jest w programowaniu czasów cyklu. Wciskanie klawiszy W GÓRĘ i W DÓŁ wyświetla zaprogramowany czas pozostały w każdym cyklu. Wciśnięcie klawisza REGENERATION wychodzi trybu z wyświetlania czasów cyklu.

Zaprogramowany czas cyklu może być zmieniony przez wciśnięcie klawisza SET jest podczas. gdy wyświetlany zaprogramowany czas cyklu. Czas cyklu w minutach miga wskazując, że może być zmieniony. Wciskanie klawiszy W GÓRĘ i W DÓŁ zmienia migający czas. Wciśnięcie klawisza SET podczas, gdy miga czas cyklu wprowadza migającą wartość wyświetloną w pokazanym numerze cyklu. Czasy cykli pobierania/draw i napełniania/refill nie mogą być zmienione w programowaniu czasu cykli dla filtrów GRD i zmiękczaczy. Czasy pobierania i napełniania są obliczane za pomocą natężeń pobierania i napełniania oraz ilości soli / nadmanganianu potasu. Czasy cykli pobierania i napełniania moga być programowane dla filtrów 3-cyklowych.

#### Tabela 16.1 Czasy cykli

| Zawory magnum 293/298 |                    |                   |  |  |  |  |
|-----------------------|--------------------|-------------------|--|--|--|--|
| Opis                  | Domyślnie<br>(min) | Wyświetlane<br>C# |  |  |  |  |
| 1-Backwash            | 14                 | 1                 |  |  |  |  |
| 2-Draw (1)            | (3)                | 2 (2)             |  |  |  |  |
| 3-Slow Rinse          | (4)                | 3 (2)             |  |  |  |  |
| 5-Fast Rinse          | 6                  | 5                 |  |  |  |  |
| 8-Refill (1)          | (5)                | 8                 |  |  |  |  |

(1) Czasy pobierania i napełniania są obliczane z użyciem natężeń pobierania i napełniania oraz ustawienia środka regenerującego. Czasy pobierania i napełniania mogą być programowane w minutach na zaworze filtra 3-cyklowego. Patrz *Specjalne Zastosowania*.

(2) Odrębne położenia pobierania i napełniania są obecne na krzywce Magnum. Sterownik pozostaje w położeniu pobierania solanki dla czasów pobierania jak i płukania, a następnie przechodzi przez położenie płukania bez czasu przerwy.

(3) Zależy od typu zaworu i objętości złoża. Czas obliczany z łącznej ilości środka regenerującego i tempa pobierania.

(4) Zależy od typu zaworu, objętości złoża i tempa płukania. Czas obliczany dla objętości podłoża 2.0 na zaworach 298.

(5) Zależy od typu zaworu i objętości złoża. Czas obliczany z łącznej ilości soli i tempa napełniania.

#### 17.0 WARTOŚCI HISTORYCZNE

Sterowniki 742/762 posiadają poziom przeglądu, który wyświetla historie działania systemu. Jest to świetne narzędzie diagnostyczne dla zaworu sterującego.

Aby wejść w wartości historyczne, należy wcisnąć i przytrzymać SET i W DÓŁ przez pięć sekund, aby przejrzeć poziomy "H".

#### Wartości historyczne

|     | Opis                                                             | Zakres                                                                       | Uwagi          |
|-----|------------------------------------------------------------------|------------------------------------------------------------------------------|----------------|
| HO  | Wstępna wartość ustawienia                                       | Stopy sześcienne lub litry                                                   | Objętość złoża |
| H1  | Dni od ostatniej regeneracji                                     | 0 – 255                                                                      |                |
| H2  | Aktualne natężenie przepływu                                     | Zależy od zastosowanej turbiny                                               | Tylko 762      |
| Н3  | Woda zużyta dzisiaj w galonach/m3<br>od Czasu Regeneracji        | 0 – 131,070 galonów<br>lub<br>0 – 61,310.70 m <sup>3</sup>                   | Tylko 762      |
| H4  | Woda zużyta od ostatniej regeneracji<br>w galonach/m³            | 0 – 131,070 galonów<br>lub<br>0 – 61,310.70 m <sup>3</sup>                   | Tylko 762      |
| H5  | Łączne zużycie wody od resetu w<br>100s                          | 0 – 999,900 galonów<br>lub<br>0 – 9,999 m <sup>3</sup>                       | Tylko 762      |
| H6  | Łączne zużycie wody od resetu w<br>1,000,000                     | 4,294 x 10 <sup>6</sup> gal<br>lub<br>4,264 x 10 <sup>4</sup> m <sup>3</sup> | Tylko 762      |
| H7  | Średnie zużycie na niedzielę w<br>galonach lub m³                | 0 – 131,070 galonów<br>lub<br>0 – 61,310.70 m <sup>3</sup>                   | Tylko 762      |
| H8  | Średnie zużycie na poniedziałek w<br>galonach lub m <sup>3</sup> | 0 – 131,070 galonów<br>lub<br>0 – 61,310.70 m <sup>3</sup>                   | Tylko 762      |
| Н9  | Średnie zużycie na wtorek w<br>galonach lub m <sup>3</sup>       | 0 – 131,070 galonów<br>lub<br>0 – 61,310.70 m <sup>3</sup>                   | Tylko 762      |
| H10 | Średnie zużycie na środę w galonach<br>lub m³                    | 0 – 131,070 galonów<br>lub<br>0 – 61,310.70 m <sup>3</sup>                   | Tylko 762      |
| H11 | Średnie zużycie na czwartek w<br>galonach lub m <sup>3</sup>     | 0 – 131,070 galonów<br>lub<br>0 – 61,310.70 m <sup>3</sup>                   | Tylko 762      |
| H12 | Średnie zużycie na piątek w galonach<br>lub m³                   | 0 – 131,070 galonów<br>lub<br>0 – 61,310.70 m <sup>3</sup>                   | Tylko 762      |
| H13 | Średnie zużycie na sobotę w<br>galonach lub m³                   | 0 – 131,070 galonów<br>lub<br>0 – 61,310.70 m <sup>3</sup>                   | Tylko 762      |
| H14 | Średni cykl serwisowy                                            | 0 – 255 dni                                                                  | Tylko 762      |
| H15 | Szczytowe natężenie przepływu                                    | 0 – 200 gal/min<br>lub 1,000 l/min                                           | Tylko 762      |
| H16 | Dzień i czas szczytowego natężenia<br>przepływu                  | Czas i dzień kiedy wystąpiło<br>szczytowe natężenia przepływu                | Tylko 762      |
| H17 | Miesiące od serwisu                                              | 0 – 2,184 miesiące                                                           |                |

#### **18.0 RESET STEROWNIKA**

Aby zresetować sterownik:

1. Wcisnąć i przytrzymać SET i W DÓŁ jednocześnie przez 5 sekund.

2. Wyświetlane jest H0 i ustawiona objętość złoża systemu (lub tryb "F").

3. Jeżeli wyświetlana jest wartość inna niż "H0" użyj przycisku W GÓRĘ do przewijania ustawień, aż pojawi się "H0".

4. Aby wyzerować sterownik, wciśnij i przytrzymaj SET przez 5 sekund.

5. Sterownik jest zresetowany do stanu nie zaprogramowanego.

6. Przejdź do paragrafu "Wstępne ustawienie" aby przeprogramować sterownik.

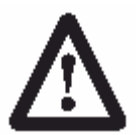

**OSTRZEŻENIE:** Wyzerowanie sterownika kasuje wszystkie informacje przechowywane w jego pamięci z wyjątkiem czasu i dnia. To wymaga od ciebie

przeprogramowania sterownika całkowicie od trybu wstępnego włączenia zasilania.

## **19.0 WYKRYWANIE I USUWANIE USTEREK**

# 19.1 Diagnostyka: sterownik Logix

| Problem                               | Możliwa przyczyna                                                                                                    | Rozwiązanie                                                                                                    |  |  |
|---------------------------------------|----------------------------------------------------------------------------------------------------|----------------------------------------------------------------------------------------------------|--|--|
| Wyświetlane jest<br>ERR 1             | Podłączone zasilanie<br>sterownika i sterownik nie jest<br>pewien stanu działania.                                                     | Wcisnąć strzałkę W GÓRĘ i kontroler<br>powinien się zresetować.                                                                                                    |  |  |
| Wyświetlane jest<br>ERR 2             | Zasilanie sterownika nie pasuje<br>do 50 lub 60 Hz                                                                                     | Odłączyć i ponownie podłączyć<br>zasilanie. Jeśli problem trwa, uzyskać<br>właściwy sterownik lub zasilacz AC na<br>zasilanie 50 bądź 60 Hz.                                                                                                    |  |  |
| Wyświetlane jest<br>ERR 3             | Sterownik nie zna położenia<br>wałka krzywkowego. Wałek<br>krzywkowy powinien się<br>obracać dla znalezienia<br>położenia wyjściowego. | Odczekać dwie minuty aby sterownik<br>powrócił do położenia wyjściowego.<br>Klepsydra powinna migać na ekranie<br>wskazując, że silnik pracuje.                                                                                                    |  |  |
|                                       | Wałek krzywkowy nie obraca<br>się podczas wyświetlania<br>ERR 3.                                                                       | Sprawdzić, czy silnik jest podłączony.<br>Sprawdzić czy wiązka silnika jest<br>podłączona do silnika i modułu<br>sterownika.<br>Sprawdzić czy czujnik optyczny jest<br>podłączony i na miejscu.<br>Sprawdzić czy koło zębate silnika jest<br>zazębione z kołem zębatym wałka<br>krzywkowego.<br>Jeśli wszystko jest podłączone, spróbuj<br>wymieniać w tej kolejności:<br>- wiązka elektryczna<br>- silnik<br>- czujnik optyczny<br>- sterownik |  |  |
|                                       | Jeśli wałek krzywkowy obraca<br>się dłużej niż pięć minut dla<br>znalezienia położenia<br>wyjściowego.                                 | Sprawdzić czy czujnik optyczny jest na<br>miejscu i podłączony do przewodu.<br>Sprawdzić, czy wałek krzywkowy jest<br>właściwie podłączony.<br>Sprawdzić, czy żaden brud czy śmiecie<br>nie zanieczyszczają jakich szczelin<br>krzywek.<br>Jeżeli silnik obraca się bez końca,<br>wymieniać następujące elementy w tej<br>kolejności:<br>- wiązka elektryczna<br>- silnik<br>- czujnik optyczny<br>- sterownik                                  |  |  |
| Wyświetlone są<br>cztery kreski:<br>: | Wystąpiła awaria zasilania<br>dłuższa niż 8 godzin                                                                                     | Wciśnij SET, aby zresetować wyświetlanie czasu.                                                                                                    |  |  |

# 19.2 Diagnostyka: Magnum IT i CV

| Problem                                 | Możliwa przyczyna                             | Rozwiązanie                                                          |
|-----------------------------------------|-----------------------------------------------|----------------------------------------------------------------------|
|                                         | a. Zasilanie do sterownika zostało przerwane. | a. Ustalić przyczynę przerwy zasilania i naprawić. Zresetować        |
|                                         |                                               | godzinę.                                                             |
|                                         | b. Utrata ciśnienia wody.                     | b. Przywrócić ciśnienie wody.                                        |
|                                         | c. Sterownik Logix niewłaściwie               | c. Sprawdzić, czy sterownik Logix                                    |
|                                         | zaprogramowany.                               | jest poprawnie zaprogramowany.                                       |
|                                         | d. Wadliwy sterownik.                         | d. Wymienić zespół sterownika.                                       |
|                                         | e. Brak nadmanganianu potasu w                | e. Dodać środek regenerujący i                                       |
|                                         | zbiorniku.                                    | zregenerować.                                                        |
| 1 Filtr wody nie                        | t. Ręczny zawor obejscia jest<br>otwarty.     | <ol> <li>Zamknąc ręczny zawor obejscia.</li> </ol>                   |
| regeneruje sie.                         | g. Dla sterownika serii 762,                  | g. Sprawdzić zespół miernika turbiny,                                |
| Pogorszenie jakości<br>wody uzdatnionoj | miernik turbiny jest zatkany lub ograniczony. | wyczyścić lub wymienić.                                              |
| wody uzdatnonej.                        | h. Wyciek przy uszczelce rury                 | h. Upewnić się że rura pionowa jest                                  |
|                                         | pionowej.                                     | właściwie uszczelniona przy O-ringu                                  |
|                                         |                                               | adaptera zbiornika. Sprawdzić czy                                    |
|                                         |                                               | rura nie ma pęknięć.                                                 |
|                                         | I. Zabrudzony dystrybutor górny               | I. Sprawdzić regulator napełniania i                                 |
|                                         | oraz sito inzektora.                          | oczyscie w razie potrzeby. Sprawdzie                                 |
|                                         |                                               | nrzepustowość pływaka                                                |
|                                         |                                               |                                                                      |
|                                         |                                               | powietrznego, dystrybutora oraz                                      |
|                                         |                                               | inżektorów.                                                          |
|                                         | a. Zatkany wtryskiwacz lub sito               | a. Sprawdzić i oczyścić wtryskiwacz                                  |
|                                         | wtryskiwacza                                  | i/lub ekran wtryskiwacza.                                            |
| 2 Brak pobierania                       | b. Niedostateczne ciśnienie wody              | b. Zwiększyć ciśnienie wody powyżej                                  |
| środka regenerujacego                   |                                               | 2,5 bara.                                                            |
|                                         | c. Zatkana linia spustowa.                    | c. Usunąć przeszkodę.                                                |
|                                         | d. Węzyk roztworu zaciąga                     | d. Upewnic się czy cała armatura linii<br>środka regen jest szczelna |
|                                         | a Częściowo zatkany                           | a Sprawdzić i oczyścić wtryskiwacz                                   |
|                                         | wtryskiwacz lub sito                          | i/lub zespół wtryskiwacza.                                           |
|                                         | wtryskiwacza.                                 |                                                                      |
|                                         | b. Ograniczony przepływ w linii               | b. Sprawdzić możliwości przepływu                                    |
|                                         | środka regenerującego.                        | zespołu pływaka                                                      |
|                                         |                                               | bezpieczeństwa/zaworu                                                |
| 3. Niedostateczny pobór                 |                                               | powietrznego.                                                        |
| środka regenerującego                   | c. Niedostateczne cisnienie wody.             | 2,5 bara.                                                            |
|                                         | d. Nadmierne przeciwciśnienie na              | d. Obniżyć poziom linii spustowej do                                 |
|                                         | wtryskiwacz wskutek                           | wysokości zaworu.                                                    |
|                                         | podwyższonej linii spustowej.                 |                                                                      |
|                                         | e. Częsciowo ograniczona linia                | e. Usunąc przeszkodę.                                                |
|                                         | spusiowa.                                     | a Sprawdzić możliwości przophawu                                     |
| 4. Niedostateczne                       | nanełniania zbiornika KMnO4                   | zespołu pływaka                                                      |
|                                         |                                               | bezpieczeństwa/zaworu                                                |
| napełnienie zbiornika                   |                                               | powietrznego.                                                        |
| KIVINU4                                 | b. Nieprawidłowo ustawiona                    | b. Przeprogramować.                                                  |
|                                         | objętość złoża.                               |                                                                      |
| 5. Za dużo wody w                       | a. Zatkany regulator przepływu                | a. Oczyścić regulator przepływu.                                     |
|                                         | h Zatkany wtryskiwacz lub sito                | h Sprawdzić i oczyścić wtryskiwacz                                   |
|                                         | wtryskiwacza.                                 | i/lub zespół wtryskiwacza                                            |

|                                      | c. Nieprawidłowa regulacja        | c. Zainstalować prawidłową            |  |  |
|--------------------------------------|-----------------------------------|---------------------------------------|--|--|
|                                      | napełniania                       | regulację.                            |  |  |
|                                      | d. Niedostateczne ciśnienie wody. | d. Upewnić się, że ciśnienie robocze  |  |  |
|                                      |                                   | jest powyżej 2,5 bara.                |  |  |
|                                      | a. Brak regulatora przepływu      | a. Zainstalować regulator przepływu   |  |  |
|                                      | zainstalowanego w odpływie.       | w odpływie.                           |  |  |
|                                      | b. Niedostateczne ciśnienie wody. | Upewnić się, że ciśnienie robocze     |  |  |
| 6. Wyciek do głównego                |                                   | jest powyżej 25 psi (172 kPa)         |  |  |
| odpływu.                             |                                   | minimum.                              |  |  |
|                                      | c. Przeciwciśnienie na wylocie    | c. Podłączyć linie spustową pilota do |  |  |
|                                      | spustowym pilota.                 | położenia atmosferycznego (tj.        |  |  |
|                                      |                                   | zbiornika środka regen.).             |  |  |
|                                      | a. Brak regulatora przepływu      | a. Zainstalować regulator przepływu   |  |  |
|                                      | zainstaiowanego w inni            | na inii spusiowej.                    |  |  |
|                                      | b Powietrze lub gazy w wodzie     | h llownić sie by w wedzie             |  |  |
| 7 Utrata mediów do                   | b. Fowielize lub gazy w wouzie    | zasilajacej nje było powietrza ani    |  |  |
| odpływu                              | Surewej.                          | nazów                                 |  |  |
| oopiywa.                             | c. Pekniety dystrybutor dolny     | c Sprawdzić dystrybutor dolny i w     |  |  |
|                                      |                                   | razie potrzeby wymienić.              |  |  |
|                                      | d. Brak dystrybutora górnego      | d. Sprawdzić, w razie braku wkrecić   |  |  |
|                                      |                                   | dystrybutor górny do głowicy.         |  |  |
|                                      | a. Uszkodzone złoże wskutek       | a. Oczyścić zawór sterujący Magnum    |  |  |
|                                      | akumulacji żelaza.                | i złoże mineralne środkiem            |  |  |
| 8. Utrata ciśnienia wody             |                                   | czyszczącym.                          |  |  |
|                                      | b. Szczeliny w rurze pionowej lub | b. Sprawdzić i oczyścić szczeliny     |  |  |
|                                      | bocznych są wypełnione            | rury rozdzielczej w miarę potrzeby.   |  |  |
|                                      | drobinami złoża.                  |                                       |  |  |
| 9. KMnO₄ w wodzie po<br>regeneracji. | a. Wtrysk jest zbyt mały na       | a. Zainstalować poprawny              |  |  |
|                                      | Wielkosc systemu.                 | WIRYSKIWACZ.                          |  |  |
|                                      | D. Pobleranie srodka              | D. Zwiększyć ciśnienie wody powyżej   |  |  |
|                                      | regenerującego zbyl długie        | 2,5 bara.                             |  |  |
|                                      | o Przytkana linia spustowa        | o Usupać przeszkodo z lipij           |  |  |
|                                      | C. Fizytkana inia spustowa.       | c. Osunąc przeszkouę z mm             |  |  |
|                                      | d Niedostateczna obietość         | Zwiekszyć czas wolnego płukania       |  |  |
|                                      | płukania.                         | czas szybkiego płukania lub oba       |  |  |
|                                      | e. Zatkany wtryskiwacz j/lub sito | e. Sprawdzić i oczyścić wtryskiwacz   |  |  |
|                                      | wtryskiwacza.                     | i/lub sito wtryskiwacza.              |  |  |
| 10 Err1 Err2 Err3                    | a. Patrz diagnostyka Logix Series | a. Patrz diagnostyka Logix Series     |  |  |

#### 19.3 Diagnostyka tłoków Magnum

Ta procedura zapewnia kolejne kroki diagnostyczne dla wyodrębnienia podejrzanego tłoku. Rysunek 17.1 pokazuje lokalizację wszystkich kaset.

**UWAGA**: Ciśnienie dynamiczne przyłożone do zaworu musi być większe niż 25 psi przez cały czas przy wykonywaniu następujących testów.

Są cztery symptomy mogące wymagać wyjęcia i sprawdzenia lub wymiany tłoka.

1. Ciągły wyciek ze spustu pilotowego w dowolnym położeniu cyklu. Mały wyciek wody ze spustu pilotowego podczas przechodzenia z jednego cyklu do następnego jest normalny. Wyciek ze spustu pilotowego może być spowodowany przez:

a. Awarię przepony w jednej z kaset zaworów. Patrz tabela 19.1 dla diagnostyki wadliwych kaset.

b. Okruchy mogą uniemożliwiać zamknięcie klap.

Sprawdzić dyski i gniazda.

Tabela 19.1 Diagnostyka wadliwych kaset tłoków

Przewinąć Logix Magnum szybko do każdego cyklu wskazanego poniżej. Jeżeli wyciek ustanie w konkretnym cyklu, wyjąc kasetę wymienioną w prawej kolumnie. Sprawdzić zużycie lub uszkodzenie.

| Brak wycieku podczas   | Tłok                       |
|------------------------|----------------------------|
| Cyklu eksploatacyjnego | Wylot #3                   |
| Płukanie/Backwash      | Spust #1                   |
| Solanka/wolne płukanie | Płukanie #2                |
| Szybkie płukanie       | Płukanie #2 lub<br>wlot #4 |

2. Wyciek do portu głównego zaworu spustowego 1,5"

a. Jeżeli system jest nowo zainstalowany, upewnić się, że procedura rozruchu została poprawnie przeprowadzona.

b. Jeżeli system działał prawidłowo przez jakiś czas, a teraz cieknie, patrz Tabela 19.2.

# Tabela 19.2Diagnostyka wycieku ZaworuMagnum do głównego odpływu

Zregenerować urządzenie w razie wyczerpania złoża mediów po czym przejść do nastających kroków:

1. Zbadać wodę cieknącą z 1,5" portu spustowego zaworu Magnum. Jeżeli jest uzdatniona zdjąć i sprawdzić kasetę Płukanie #2.

2. Jeżeli woda cieknącą do 1,5" portu spustowego nie jest uzdatniona, zdjąć i sprawdzić kasetę Spust #1.

3. Wyciek nie uzdatnionej wody do instalacji.

a. Wyciek na uszczelce pionu lub inna przyczyna.

b. Przechodzenie nie uzdatnionej wody przez kasetę wlotową #4 - wyjąć i sprawdzić.

4. Wyciek pomiędzy głównym korpusem zaworu a zespołem kasety.

a. Zdjąć i wymienić dwa małe O-ringi w położeniach 5:30 i 6:30 kasety. Numer części zestawu O-ringów to P/N 1010116.

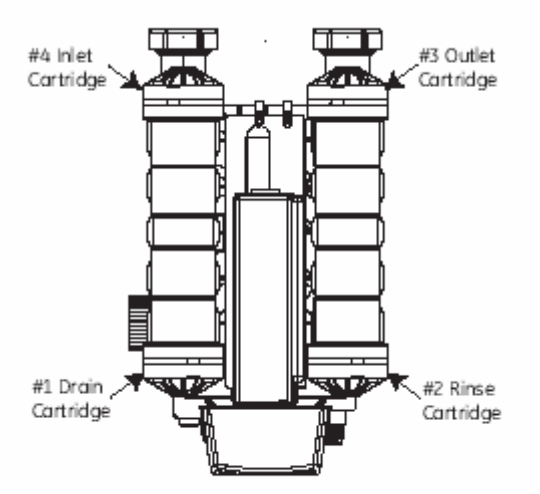

Figure 17.1 Logix Magnum Control

| UWAG/   | A: Zami   | enne ka    | sety   | są | dostępne |
|---------|-----------|------------|--------|----|----------|
| jedynie | jako komj | oletne zes | społy: |    |          |

| Kaseta #1 | Spust               | P/N 1000366                                   |
|-----------|---------------------|-----------------------------------------------|
| Kaseta #2 | Szybkie<br>płukanie | P/N 1000365                                   |
| Kaseta #3 | Serwis              | P/N 1000366 (Bez<br>obejścia)                 |
| Kaseta #3 | Serwis              | P/N 1000366<br>(pokrywa tylko do<br>obejścia) |
| Kaseta #4 | Wlot                | P/N 1000317                                   |

#### 20.0 KONSERWACJA I CZYSZCZENIE

Do czynności użytkownika należy:

- dosypywanie środka regenerującego (filtry GRD)
- czyszczenie inżektora i sitka

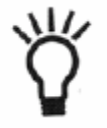

**UWAGA:** Wiele z procedur konserwacyjnych dotyczy pierścieni uszczelniających. Podczas ponownego składania

dwóch części z pierścieniem uszczelniającym, należy zwrócić szczególną uwage na umiejscowienie pierścienia. W celu poprawnego założenia pierścieni uszczelniających powinny one być lekko nasmarowane silikonem. Pierścień należy wtedy nałożyć na element, który zostanie wprowadzony do otworu. Nie wolno przystępować do składania jeżeli pierścień jest wewnątrz otworu.

#### Konserwacja zapobiegawcza

#### Inżektory i przesiewacze inżektorów

Oczyść Inżektory i przesiewacze inżektorów raz na rok:

- 1. Odłącz z gniazdka transformator.
- Zdejmij pokrywę. Wyłącz dopływ wody lub przełącz zawór obejścia na pozycję "obejścia".

Spuść ciśnienie z systemu i zaworu. Ciśnienie spadnie szybko.

- Używając klucza sześciokątnego T-50 (zalecane) lub śrubokrętu o dużym płaskim ostrzu, wyjąć przesiewacz siatkowy i zatyczkę inżektora.
- Sitko filtra należy oczyścić miękką szczotką i płukać pod bieżącą wodą dopóki nie będzie całkowicie czyste.
- 5. Przy pomocy cienkich kombinerek, należy wyciągnąć inżektor.
- Wgłębienie inżektora na korpusie zaworu należy przepłukać wodą w celu wypłukania z niego zanieczyszczeń.
- Inżektor należy przepłukać wodą i sprawdzić czy w zwężeniu nie ma zanieczyszczeń.
- 8. Pierścienie uszczelniające inżektor, przykrywka inżektora i przesiewacz powinny być posmarowane środkiem smarem na bazie silikonu.
- Należy ponownie zamontować wlot, sitko i zatyczkę. Trzeba uważać aby nie zgnieść lub zgiąć pierścieni uszczelniających.

**UWAGA:** Plastikowa zatyczka nie powinna być zbyt mocno przykręcana. Należy ją usadowić na miejscu lekko. Zbyt mocne przykręcenie może spowodować pęknięcie plastikowej zatyczki, które może nie być widoczne.

- Transformator zasilający należy podłączyć do gniazdka zasilającego i zresetować zegar, jeżeli jest to konieczne.
- Należy otwierać powoli zawór dopływu wody lub zaworu zwrotnego obejścia do pozycji "otwarte".

#### W celu oczyszczenia kontroli przyłącza ściekowego:

- Jednostkę należy przełączyć na obejście. Należy spuścić ciśnienie wody poprzez wciśnięcie jednego z ostatnich dwóch dysków zaworu.
- 2. Usuń kontrolę przyłącza ściekowego i kulkę.
- 3. Części należy sprawdzić pod kątem uszkodzeń.
- 4. Opłukać wodą i oczyścić przy pomocy miękkiej szczotki.
- 5. Otwór powinien być otwarty i nie zatkany.
- Należy ponownie założyć kulkę i kontrolę przyłącza ściekowego (dokręcić ręcznie).

Minimum raz w roku serwis Watersystem lub serwis dystrybutora urządzeń powinien wykonać przegląd konserwacyjny urządzenia.

Dla filtrów CRB należy wymienić złoże węglowe na nowe co 15 miesięcy.